# Incorporación y eliminación de nodos en anillos conmutados de trayecto unidireccional

## Contenido

Introducción **Prerequisites** Requirements Componentes Utilizados **Antecedentes Convenciones** Cómo agregar un nodo al UPSR Compruebe la integridad del circuito Iniciar un switch de protección forzada Conectar fibras al nuevo nodo **Reiniciar CTC** Circuitos de actualización Liberación del switch de protección Cómo eliminar un nodo del UPSR Eliminación de circuitos descartados en el nodo que se va a eliminar Información Relacionada

## **Introducción**

Este documento describe cómo agregar y quitar un nodo 15454 en un anillo conmutado de ruta unidireccional (UPSR). Con el uso de una configuración de laboratorio completamente documentada con explicaciones detalladas, el documento guía al lector por los pasos necesarios para agregar y después eliminar un nodo en un UPSR

## **Prerequisites**

#### **Requirements**

No hay requisitos previos específicos para este documento.

#### **Componentes Utilizados**

Este documento no tiene restricciones específicas en cuanto a versiones de software y de hardware.

#### **Antecedentes**

Este documento utiliza una configuración de laboratorio de ejemplo con tres nodos (Node1, Node2 y Node3) para demostrar cómo agregar y luego quitar un cuarto nodo (Node4) entre Node1 y Node3. Este diagrama de red muestra la configuración utilizada aquí:

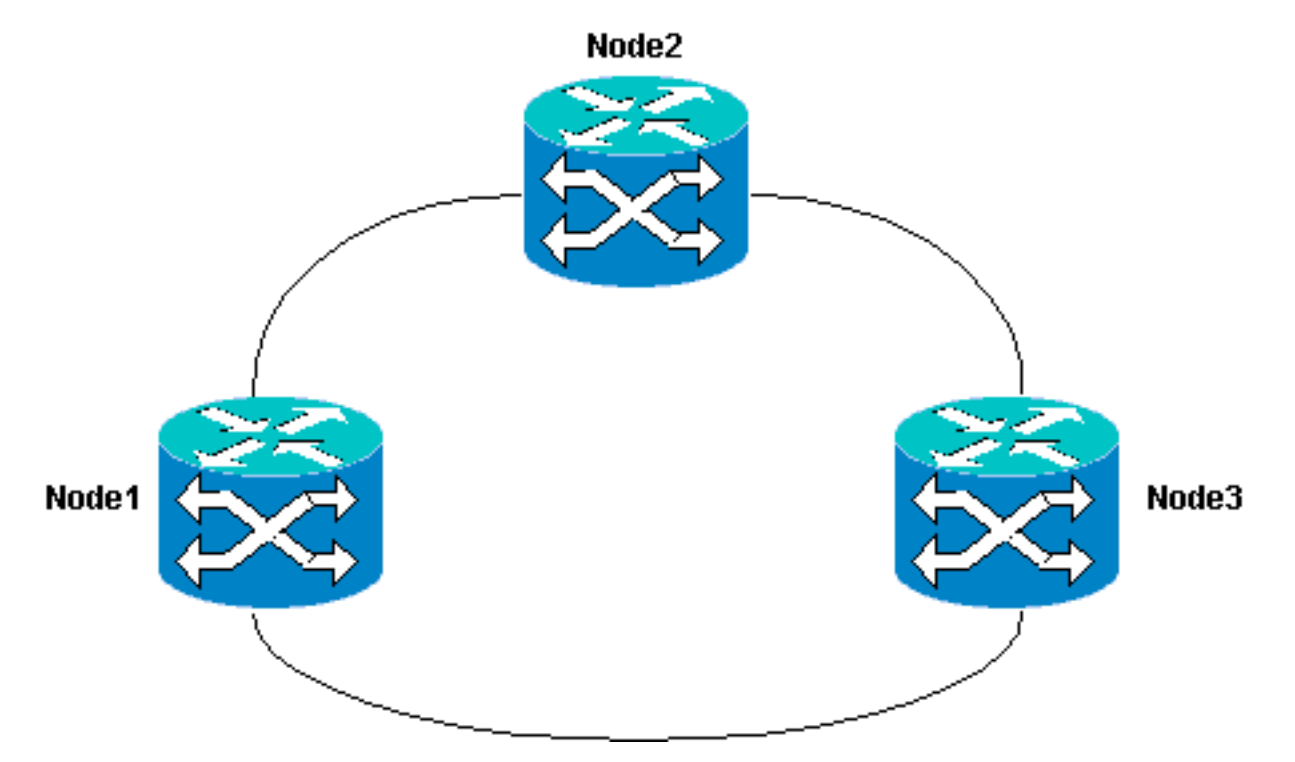

En este documento, se asume que el nuevo nodo está en rack y encendido con todas sus tarjetas instaladas y su aprovisionamiento completado. El aprovisionamiento incluye:

- General
- Red
- Sincronización
- Canales de comunicación de datos SONET (SDCC)
- Poner los puertos ópticos en servicio

Las referencias de las tareas anteriores se pueden encontrar en la sección Configuración de un UPSR de la <u>Guía de Procedimiento de Cisco ONS 15454, Versión 3.4</u>. Asegúrese de ejecutar el tráfico de prueba a través del nuevo nodo para verificar que todo el hardware esté operativo. Realice esto antes del inicio del procedimiento. También debe identificar y etiquetar todas las fibras involucradas antes de comenzar.

Nota: Solo puede agregar un nodo a un UPSR cada vez.

**Precaución:** Los procedimientos para <u>agregar un nodo</u> y <u>quitar un nodo</u> afectan al servicio y deben realizarse durante una ventana de mantenimiento debido a la conmutación de protección involucrada. Las interrupciones del tráfico de hasta tres minutos son posibles para cualquier tráfico Ethernet debido a la reconvergencia **del árbol de expansión**. El resto del tráfico soporta un impacto de hasta 50 ms. Además, el procedimiento para <u>quitar un nodo</u> provoca cada circuito que cambió la Señal de transporte síncrona (STS) o el atributo tributario virtual (VT) mientras pasa a través del nodo eliminado para producir una interrupción durante el tiempo que se tarda en eliminar y reconstruir. Esto depende de la competencia del operador con Cisco Transport Controller (CTC).

#### **Convenciones**

Consulte <u>Convenciones de Consejos TécnicosCisco para obtener más información sobre las</u> <u>convenciones del documento.</u>

# Cómo agregar un nodo al UPSR

Este procedimiento implica:

- Compruebe la integridad del circuito.
- Inicie un switch de protección forzada.
- Conecte las fibras al nuevo nodo.
- Vuelva a iniciar CTC.
- Actualizar circuitos.
- Libere el switch de protección forzada.

Esta es la topología de anillo UPSR en la configuración del laboratorio, como se ve en la vista de red de CTC:

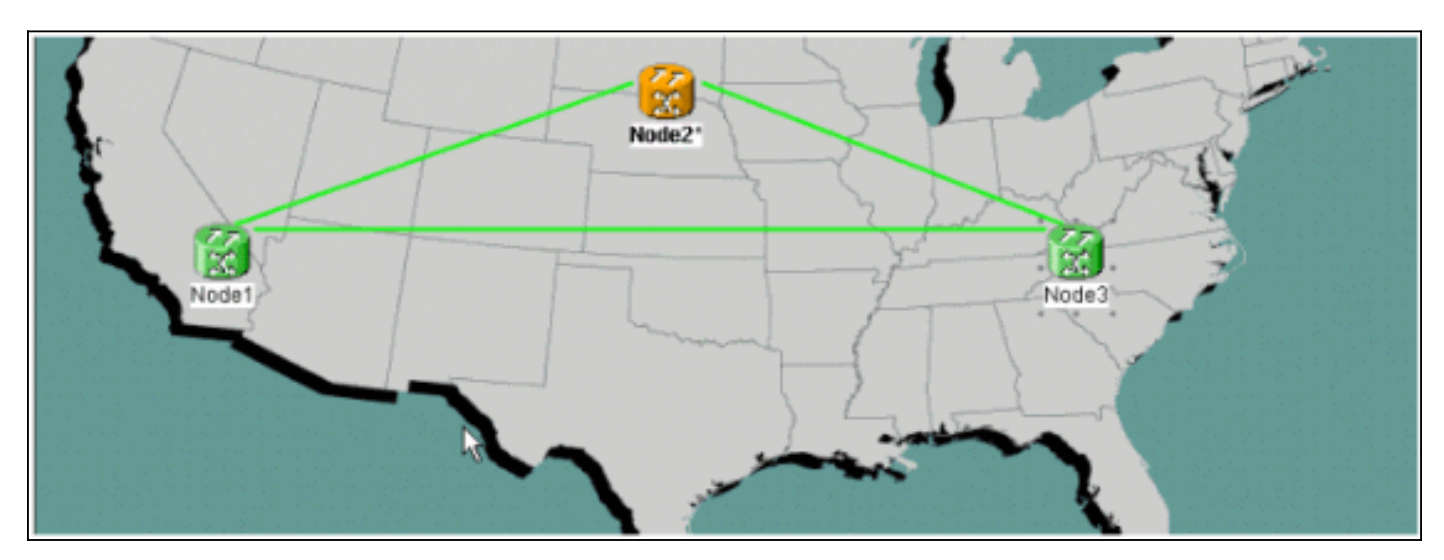

#### Compruebe la integridad del circuito

Complete los pasos en las instrucciones proporcionadas para verificar la integridad del circuito:

 Desde la vista de red de CTC, confirme que todos los circuitos están en un estado Activo.Si algún circuito se encuentra en un estado Incompleto, no continúe. Refiérase a <u>Prácticas</u> <u>Recomendadas al Configurar Circuitos en el</u> documento <u>ONS 15454</u> para resolver problemas con circuitos en un estado Incompleto.

| Elsco Transport Controller                                                    |            | 1                                       | 16 x 13 1   |         | 3                 |                   | 1.00      | _ 🗆 🗙   |
|-------------------------------------------------------------------------------|------------|-----------------------------------------|-------------|---------|-------------------|-------------------|-----------|---------|
| Eile Edit View Tools H                                                        | elp        |                                         |             |         |                   |                   |           |         |
| 491 2 -                                                                       | + +        |                                         |             | # Q Q A |                   |                   |           |         |
| Notwork Mow<br>OCR 1MJ 0 M<br>Node3<br>Critical : 0<br>Hajor : 0<br>Hinor : 0 | <b>171</b> | ~~~~~~~~~~~~~~~~~~~~~~~~~~~~~~~~~~~~~~~ | Acc         | Set 1   | Node2             | Pade 3            |           | 4       |
|                                                                               |            | <u> </u>                                |             |         |                   |                   |           |         |
| Alarms History Circuits I                                                     | Provisio   | ning                                    | Maintenance | 0       |                   |                   |           |         |
| Create Deiete                                                                 | Ed         | it                                      | Search      |         |                   |                   | Scope: Ne | twork 💌 |
| Circuit Name                                                                  | Type       | Size                                    | Dir         | State   | Source            | Destination       | VLANs     | Spans   |
| Test0004                                                                      | VT         | 1.5                                     | 2-way       | ACTIVE  | Node1/s16/S1/V4-1 | Node3/#16/81/¥5-1 |           | 3       |
| Test0003                                                                      | VT         | 1.5                                     | 2-way       | ACTIVE  | Wodel/s16/51/V3-1 | Node3/s16/S1/¥4-1 |           | 3       |
| Test0006                                                                      | VT         | 1.5                                     | 2-way       | ACTIVE  | Wode1/s16/S1/V6-1 | Node3/s16/S1/W7-1 |           | 3       |
| Test0002                                                                      | VT         | 1.5                                     | 2-way       | ACTIVE  | Model/s16/S1/V2-1 | Node3/s16/S1/V3-1 |           | 3       |
| Test0005                                                                      | VT         | 1.5                                     | 2-way       | ACTIVE  | Wodel/s16/S1/V5-1 | Node3/s16/31/¥6-1 |           | 3       |
| Test0001                                                                      | VT         | 1.5                                     | 2-way       | ACTIVE  | Model/s16/31/V1-1 | Node3/s16/31/V1-1 |           | 3       |

2. Confirme que todos los circuitos se encuentran en un estado Activo antes de continuar.

#### Iniciar un switch de protección forzada

Complete estas instrucciones para iniciar un switch de protección forzada:

- 1. Forzar manualmente el tráfico desde el tramo donde se inserta el nuevo nodo (Node4).
- 2. Un switch de protección forzada puede causar una interrupción del servicio si el anillo UPSR no está libre de errores. Verifique las estadísticas de PM para todas las tarjetas ópticas en el UPSR:Inicie sesión en cada estante del anillo.Haga clic en cada tarjeta óptica UPSR.Elija Performance.Haga clic en Actualizar.Verifique que todos los campos contengan valores cero.Si ve valores cero en todos los campos, el tramo se ejecuta sin errores.Precaución: El tráfico no está protegido durante un switch de protección forzada.
- 3. En la vista Red, localice el tramo donde se va a insertar el nuevo nodo, Nodo1 al Nodo3 en la configuración del laboratorio.Haga clic con el botón derecho del ratón en el tramo y elija **Circuits** en el menú. Esto muestra una ventana que muestra los circuitos en el

| STS  | VT         | UPSR | Circuit   | Switch Stat |
|------|------------|------|-----------|-------------|
| 1    | 1-1        |      | Test:0001 | CLEAR       |
| 1    | 2-1        |      | Test:0005 | CLEAR       |
| 1    | 3-1 to 7-1 |      | unused    |             |
| 1    | 1-2        | 7    | Test:0002 | CLEAR       |
| 1    | 2-2        |      | Test:0006 | CLEAR       |
| 1    | 3-2 to 7-2 |      | unused    |             |
| 1    | 1-3        |      | Test:0003 | CLEAR       |
| 1    | 2-3 to 7-3 |      | unused    |             |
| 1    | 1-4        |      | Test:0004 | CLEAR       |
| 1    | 2-4 to 7-4 |      | unused    |             |
| 2-48 |            |      | unused    |             |
|      |            |      | 13        |             |
|      |            |      | ₩         |             |

- 4. Elija Force en el menú desplegable UPSR Switch Selector.
- 5. Haga clic en Apply (Aplicar).
- 6. Haga clic en **Sí** en el mensaje del cuadro de diálogo de confirmación para que el cambio surta efecto.**Nota:** Ahora todo el tráfico se fuerza desde este tramo. El tráfico ahora toma una ruta alternativa alrededor del otro lado del anillo.
- 7. Haga clic en **Aceptar** en el cuadro de diálogo informativo.

#### Conectar fibras al nuevo nodo

Complete estas instrucciones para conectar las fibras al nuevo nodo:

 Desconecte manualmente las fibras entre el Nodo1 y el Nodo3 y, a continuación, conecte las fibras del Nodo1 y del Nodo3 al nuevo Nodo4.

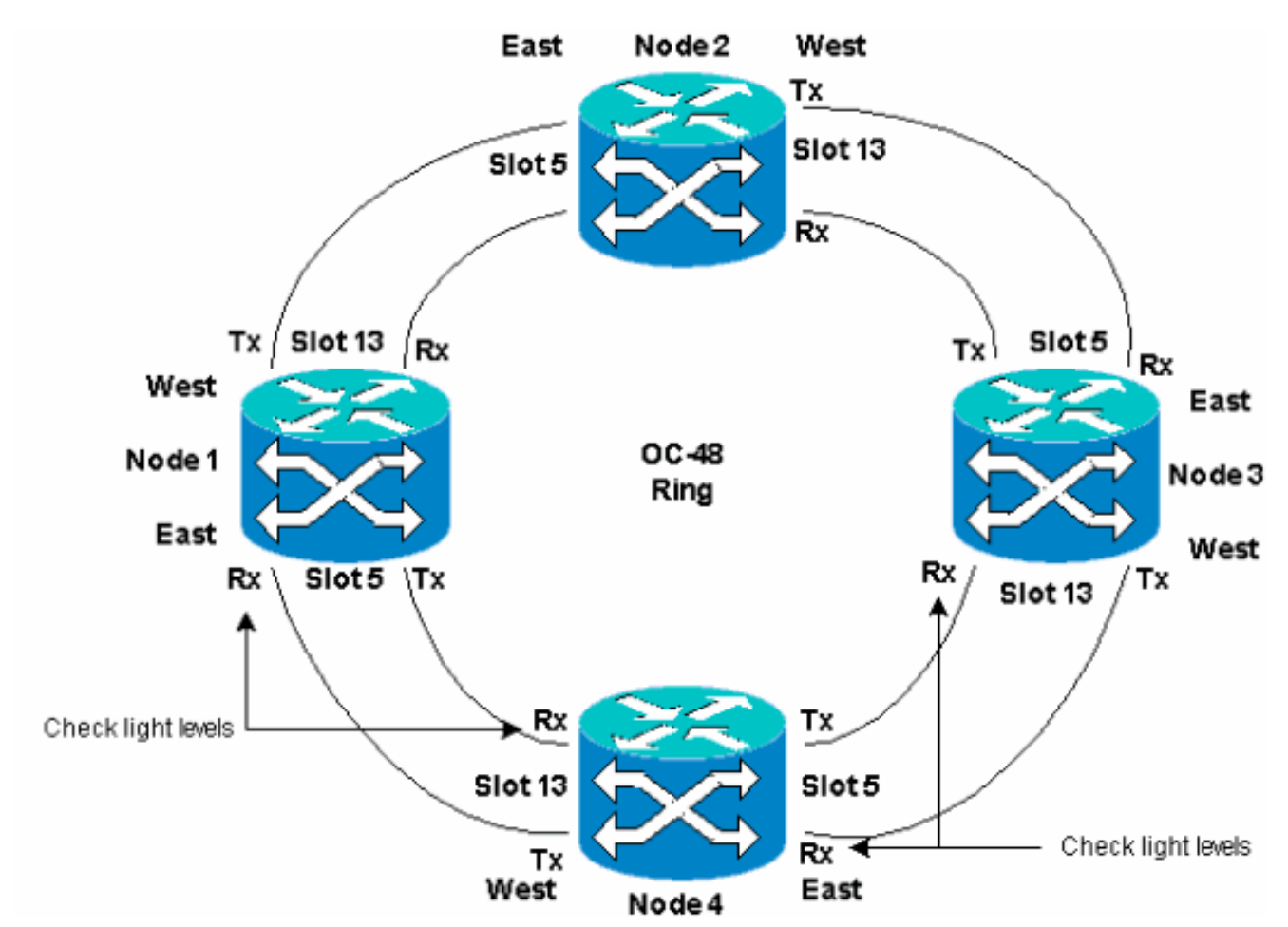

2. Asegúrese de tener una configuración de este a oeste alrededor del anillo.Nota: Se recomienda considerar la tarjeta troncal óptica más a la derecha en el estante como la de fibra oriental y la tarjeta troncal óptica más a la izquierda en el estante como la de fibra occidental.En la configuración de laboratorio anterior, nos conectamos:Ranura 13 Nodo3 a Ranura 5 Nodo4Ranura 13 Nodo4 a Ranura 5 Nodo1En cada caso, es una práctica recomendada conectar sólo las fibras Tx y verificar los niveles de luz antes de conectar las fibras Rx. Los niveles de Rx se pueden encontrar en la sección Referencia de Tarjetas de la <u>Guía de Referencia de Cisco ONS 15454, Versión 3.4</u>.

#### **Reiniciar CTC**

Cierre y vuelva a iniciar la aplicación CTC.

**Nota:** En este momento es normal ver alarmas de ruta no utilizada (UNEQ-P) en las tarjetas ópticas en el nodo 1 y el nodo 3 adyacentes al nuevo nodo 4.

En la vista Red, el nuevo nodo está visible:

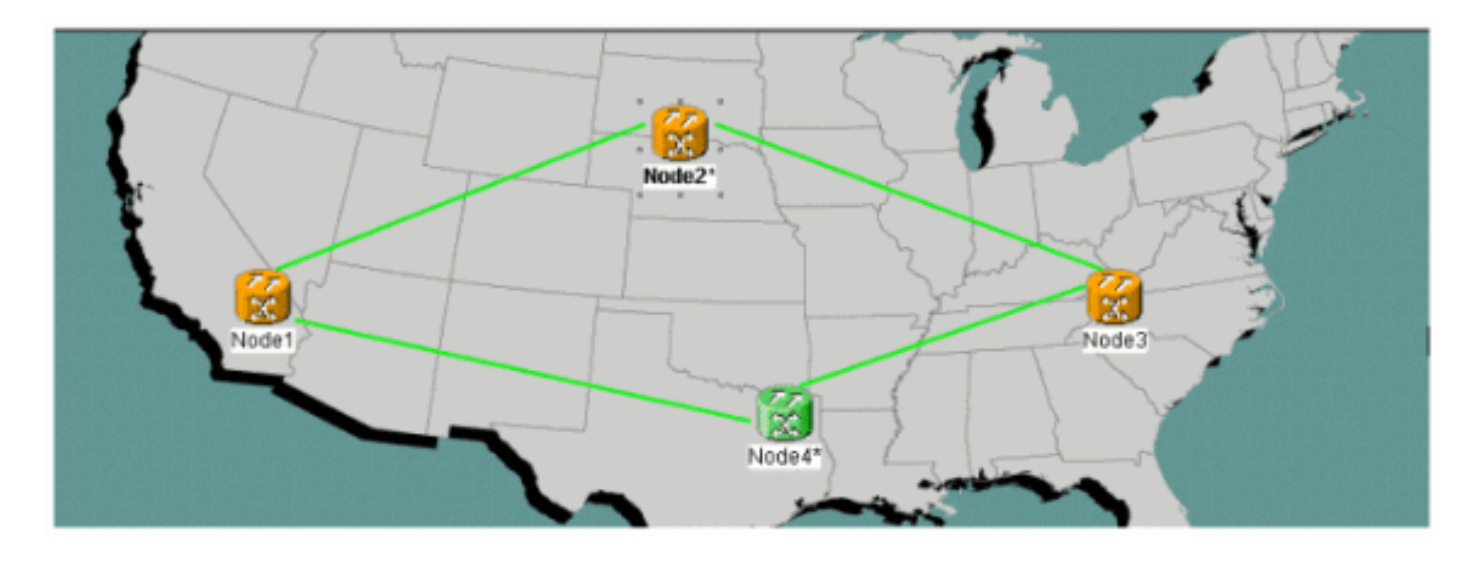

#### Circuitos de actualización

Complete estos pasos para actualizar los circuitos:

1. Haga clic en la pestaña **Circuits** y espere unos minutos a que los circuitos terminen de cargar, que incluye spans.Una vez que los circuitos terminan de cargar, observe que algunos están en un estado **Incompleto**. Anote el número de circuitos **incompletos**.

| A S 1 8 🗢                                                                                         | * *      | 4        | 3 1         | # Q Q A    |                   |                   |           |         |
|---------------------------------------------------------------------------------------------------|----------|----------|-------------|------------|-------------------|-------------------|-----------|---------|
| Network View<br>OCR 3MJ 0M<br>Node2<br>Ctc (login) host<br>Critical r 0<br>Major : 1<br>Minor : 0 |          |          |             | Nodel      | Nodo2*            | ode ét            |           |         |
| Alarms History Circuits                                                                           | Provisio | ning   I | Maintenance |            |                   |                   |           |         |
| Create Defetr                                                                                     | Ed       |          | Search      |            |                   |                   | Scope: No | twork 💌 |
| Circuit Name                                                                                      | Type     | Size     | Dir         | State      | Source            | Destination       | VLANS     | Spans   |
| Test0006                                                                                          | VT       | 1.5      | 2-way       | INCOMPLETE | Wodel/s16/51/W6-1 | Bode3/s16/51/V7-1 | -         | 2       |
| Test0005                                                                                          | VT       | 1.5      | 2-way       | INCOMPLETE | Wodel/s16/S1/V5-1 | Bode3/s16/51/V6-1 |           | 2       |
| Test0004                                                                                          | VT       | 1.5      | 2-way       | INCOMPLETE | Bode1/s16/S1/94-1 | Node3/s16/S1/V5-1 |           | 2       |
| Test0001                                                                                          | VT       | 1.5      | 2-way       | INCOMPLETE | Wode1/s16/S1/W1-1 | Node3/s16/S1/V1-1 |           | 2       |
| Test0003                                                                                          | VT.      | 1.5      | 2-way       | INCOMPLETE | Wodel/s16/31/W3-1 | Bode3/s16/S1/74-1 |           | 2       |
| Test0002                                                                                          | VT       | 1.5      | 2-way       | INCOMPLETE | Wode1/s16/51/W2-1 | Node3/#16/51/V3-1 |           | 2       |

 Todos los circuitos incompletos deben actualizarse para tener en cuenta el nuevo nodo4 agregado.Haga clic con el botón derecho en Node4 y elija Update Circuits With New Node en el monú

menú.

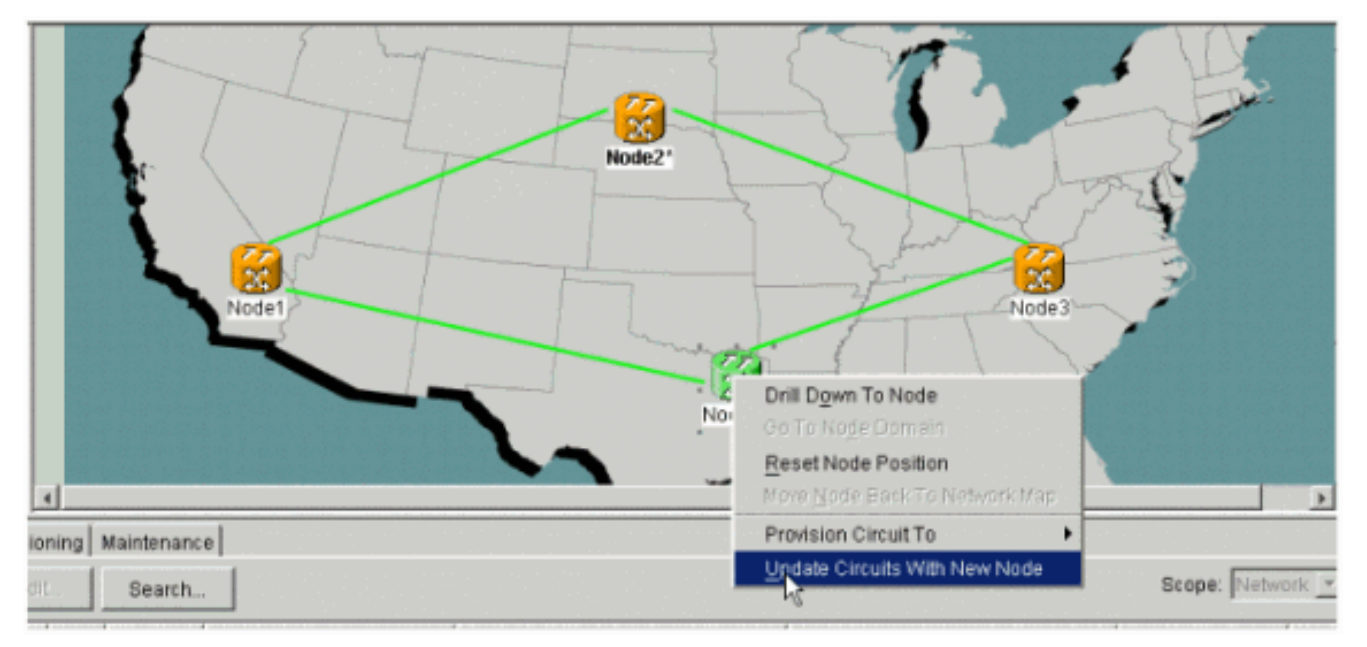

3. Aparece un cuadro de diálogo que indica que se actualizan los circuitos.Los circuitos se vuelven **activos** uno a

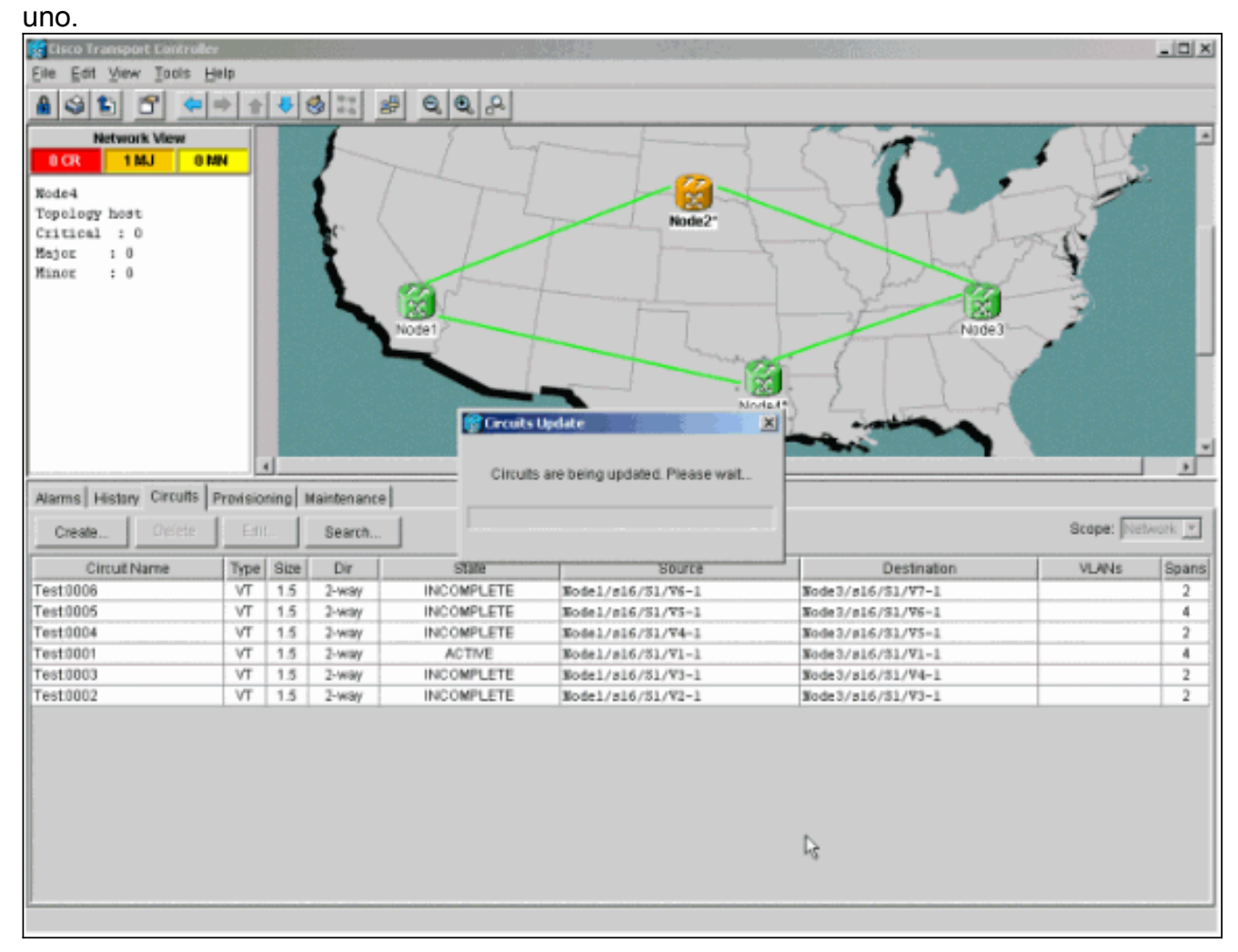

4. Cuando se actualizan todos los circuitos, aparece un cuadro de diálogo de confirmación, que indica el número de circuitos actualizados.Este número debe coincidir con el número de circuitos incompletos indicados en el paso 1. En este punto todos los circuitos deben estar activos.

| Cisco Transport Controlle | ź        |           |                | Section 1998 | 10 M 10 M 10 M 10 M 10 M 10 M 10 M 10 M |                     | X              |
|---------------------------|----------|-----------|----------------|--------------|-----------------------------------------|---------------------|----------------|
| Elle Edit View Incle H    | jelp     |           |                |              |                                         |                     |                |
| 891 6 -                   | + +      | ₩ t       | 3 8            | 0,0,0        |                                         |                     |                |
| Network View              |          |           | 1              | 5 5          |                                         |                     |                |
| 0 CR 1 MJ 01              | IN I     |           |                |              | 1                                       |                     |                |
|                           | _        |           | 6 1            |              | / L-00~                                 |                     | •              |
| Node4                     | - 1      |           | I /            |              |                                         |                     |                |
| Critical : 0              | - 1      |           | 10 5           |              | Node2*                                  |                     | 3              |
| Hajor : 0                 | - 1      |           | <b>F</b>       |              | Circuits Update                         | X                   | 1723           |
| Minor : 0                 | - 1      |           | 1              |              |                                         |                     |                |
|                           | - 1      |           | L              |              | Added 6 networ                          | k circuits to Node4 |                |
|                           | - 1      |           |                | Nodel        | 1                                       |                     |                |
|                           | - 8      |           |                | NODEL        | LOK                                     | 3                   | nden -         |
|                           | - 8      |           |                |              | /                                       |                     | -              |
|                           | - 8      |           |                |              |                                         |                     |                |
|                           | - 1      |           |                |              |                                         | Node4*              |                |
|                           | - 1      |           |                |              |                                         |                     |                |
|                           | - 8      |           |                |              |                                         |                     | · · · · ·      |
|                           |          | 9 <u></u> |                |              |                                         |                     | <u>1</u>       |
| Alarms History Circuits   | Previsio | ning A    | faintenance    |              |                                         |                     |                |
| Create 000048             | E 60     | 1         | Reports        | 1            |                                         |                     | Scope: Network |
| Greater.                  | 1-1-1    | -         | oranin         | ]            |                                         |                     |                |
| Circuit Name              | Туре     | Size      | Dir            | State        | Saurce                                  | Destination         | VLANs Spans    |
| Test0006                  | VT       | 1.5       | 2-way          | ACTIVE       | Node1/s16/S1/V6-1                       | Node3/s16/29/V7-1   | 4              |
| Test0005                  | VI       | 1.5       | 2-way          | ACTIVE       | Nodel/s16/s1/V5-1                       | Node3/s16/SI/V6-1   |                |
| Test0004                  | VI       | 1.5       | 2-way          | ACTIVE       | Node1/316/31/94-1                       | Node3/316/31/75-1   | *              |
| Test0003                  | VI       | 1.0       | 2-way<br>Juway | ACTIVE       | Node1/810/01/V1-1<br>Wode1/815/51/V1-1  | Node3/816/01/91-1   | *              |
| Test0002                  | VT       | 15        | 2-way<br>2-way | ACTIVE       | Node1/s16/51/V2-1                       | Node3/s16/51/73-1   | 4              |
| 10010002                  |          | 1.4       | * H01          | 101112       | prodect/ 2007/02/10-1                   | 100207020702770-2   |                |
|                           |          |           |                |              |                                         |                     |                |
|                           |          |           |                |              |                                         |                     |                |
|                           |          |           |                |              |                                         |                     |                |
|                           |          |           |                |              |                                         |                     |                |
|                           |          |           |                |              |                                         |                     |                |
|                           |          |           |                |              |                                         |                     |                |
|                           |          |           |                |              |                                         |                     |                |
|                           |          |           |                |              |                                         |                     |                |
|                           |          |           |                |              |                                         |                     |                |
|                           |          |           |                |              |                                         | Core Trans          | at Castada     |

5. Haga clic en **Aceptar** en el cuadro de diálogo.**Nota:** Si el número de circuitos actualizados no coincide con el número indicado en el paso 1, o si todavía hay **circuitos incompletos**, repita los pasos 2 a 5.

#### Liberación del switch de protección

Complete estos pasos para liberar el switch de protección:

1. Haga clic con el botón derecho en cualquiera de los spans adyacentes al nuevo Node4 y elija

Circuits.

| 😨 Elisco Transport Controlle                        |                   | 1.1  | 10 M        |        |               | Si .                                                 |                     | 128         |           | _ 🗆 X   |
|-----------------------------------------------------|-------------------|------|-------------|--------|---------------|------------------------------------------------------|---------------------|-------------|-----------|---------|
| Eile Edit View Jools H                              | elp.              |      |             |        |               |                                                      |                     |             |           |         |
| 891 2 4                                             | * 1               | 4    | s II /      | 0,0,8  |               |                                                      |                     |             |           |         |
| Network View<br>OCR 1MJ 0<br>Nodel/s5/pl - Node4/s1 | <b>81</b><br>3/p1 |      |             | Nodel  |               | Node2*                                               | ef/p1 - Node4/st 3) | Node        | C48)      | à       |
| Alarms History Circuits                             | Provisio          | d    | fairtenance |        |               | 8pan Upprede<br>Oo To Node4(<br>Go <u>T</u> o Node1/ | 1213/p1<br>95/p1    |             |           |         |
| Create Defete                                       | 60                |      | Search      | ]      |               |                                                      |                     |             | Scope: Ne | hausk = |
| Circuit Name                                        | Type              | Size | Dir         | State  | 6             | aurce                                                |                     | Destination | VLANS     | Spans   |
| Test0006                                            | VT                | 1.5  | 2-way       | ACTIVE | Node1/s16/51  | V6-1                                                 | Node3/s16           | /51/97-1    |           | 4       |
| Test0005                                            | VT                | 1.5  | 2-way       | ACTIVE | Node1/s16/S1  | 7S-1                                                 | Node3/s16           | /\$1/96-1   |           | 4       |
| Test0004                                            | VT                | 1.5  | 2-way       | ACTIVE | Node1/s16/S1/ | 74-1                                                 | Node3/s16.          | /\$1/¥5-1   |           | 4       |
| Test0001                                            | VT                | 1.5  | 2-way       | ACTIVE | Nodel/s16/S1/ | V1-1                                                 | Node3/s16.          | /\$1/¥1-1   |           | 4       |
| Test0003                                            | VT                | 1.5  | 2-way       | ACTIVE | Node1/s16/S1/ | 73-1                                                 | Node3/s16.          | /\$1/94-1   |           | 4       |
| Test0002                                            | VT                | 1.5  | 2-way       | ACTIVE | Nodel/s16/S1/ | 72-1                                                 | Node3/s16           | /\$1/73-1   |           | 4       |
|                                                     |                   |      |             |        |               |                                                      |                     |             |           |         |

2. En el menú desplegable **Switch UPSR**, elija **Clear** y luego **Apply**.Haga clic en **Sí** cuando aparezca el cuadro de diálogo de confirmación.

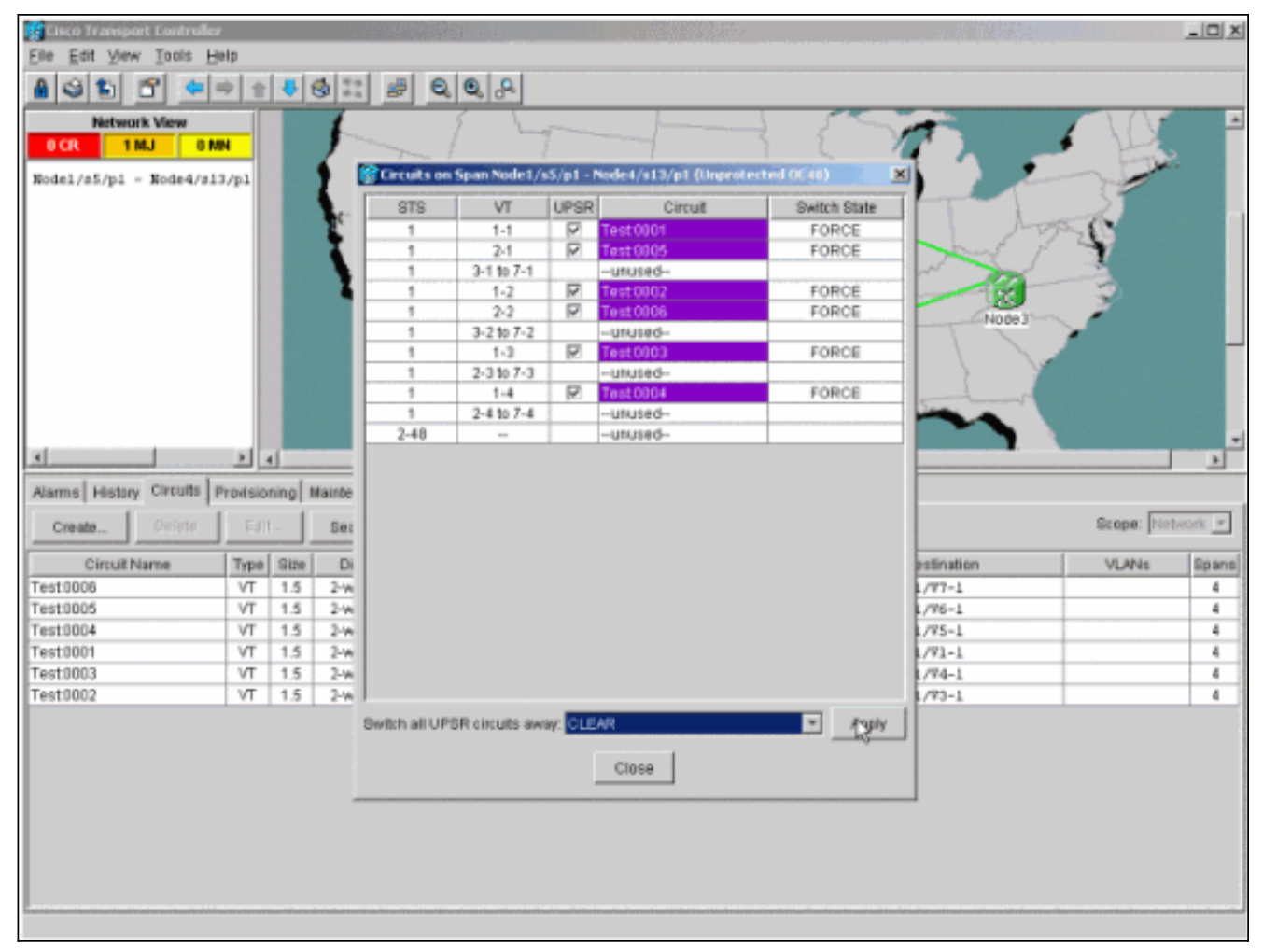

3. Haga clic en **Aceptar** en el cuadro de diálogo de información.

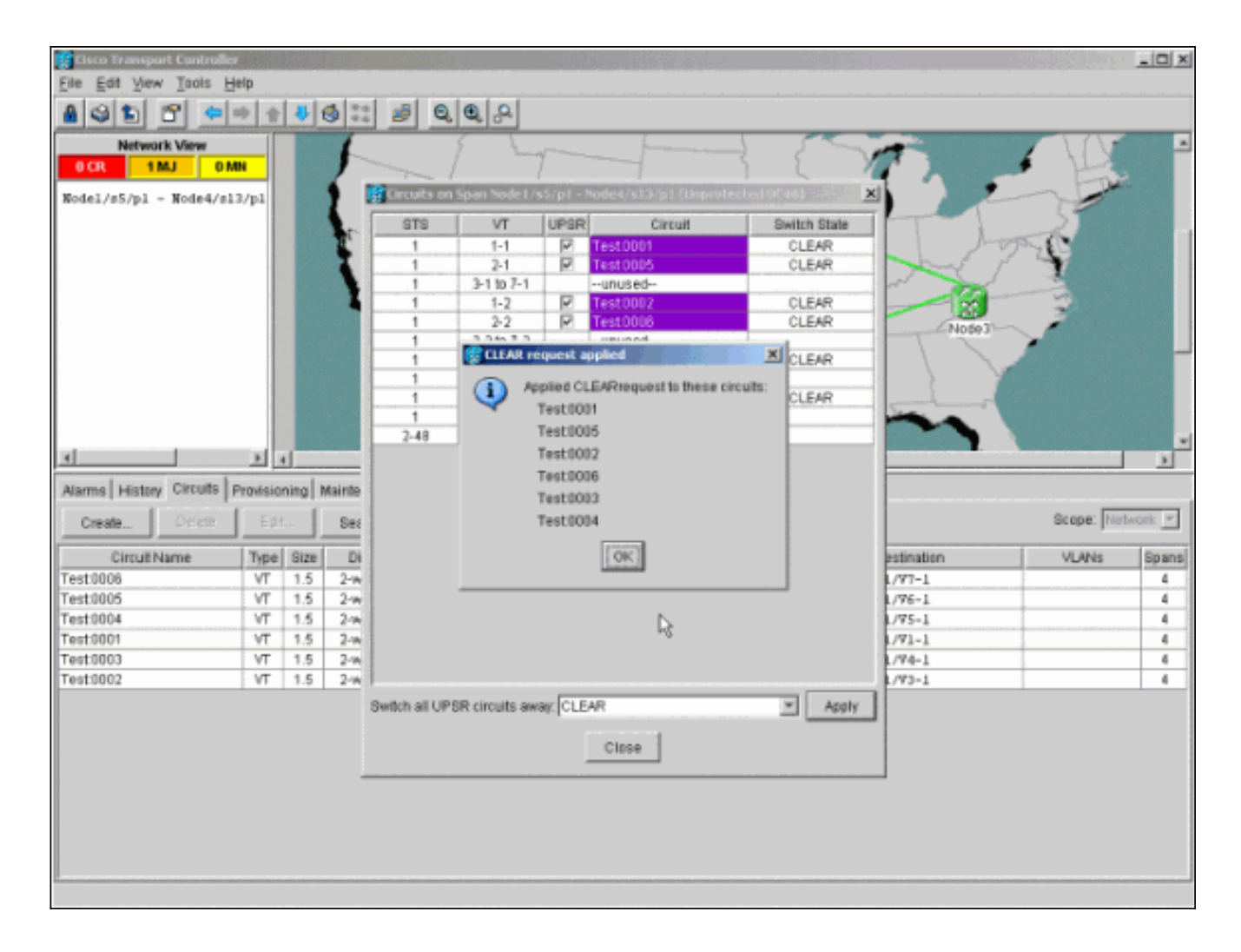

## Cómo eliminar un nodo del UPSR

Ahora que el Nodo4 se ha agregado correctamente al anillo UPSR, siga los procedimientos para quitarlo. Agregue algunos circuitos para fines de demostración que se descartan en el Nodo4 para comenzar con algunos cambios menores en la configuración de laboratorio actual:

Este procedimiento implica:

- Eliminar circuitos caídos en el nodo que se va a eliminar.
- Inicie los switches de protección.
- Quite el nodo.
- Vuelva a fibra de los nodos adyacentes.
- Elimine y vuelva a generar los circuitos que cambian STS o VT mientras pasan a través del nodo eliminado.

#### Eliminación de circuitos descartados en el nodo que se va a eliminar

Complete estos pasos para eliminar los circuitos caídos en el nodo que se está eliminando:

 Identifique y elimine los circuitos descartados en el Nodo4. Precaución: Este paso afecta al servicio. Asegúrese de que todo el tráfico descartado en este nodo se haya movido antes de eliminar los circuitos. En la vista Red o Circuitos, identifique cualquier circuito que contenga el nodo que se va a quitar (Node4) en la columna Origen o Destino. Haga clic en el encabezado de la columna Origen o Destino para ordenar las

| Linco Ir anspect & Controller           Price End Mare: Tools 1985           Distribution K View           Distribution K View           Distribution K View           Name:         Name:           Name:         Name:         Name:           Name:         Name:         Name:           Name:         Name:         Name:         Name:           Circuit Name:         Name:         Name:         Name:           Circuit Name:                                                                                                    | columnas.               |          |        |                |                              |                    |                   |                                                                                                    |           |
|----------------------------------------------------------------------------------------------------|-------------------------|----------|--------|----------------|------------------------------|--------------------|-------------------|----------------------------------------------------------------------------------------------------|-----------|
| Die Gelf Mawr Totik Heit           Network Weer         Die Gelf         Die Gelf                                                                                                    | Cisco Transport Control | ker -    | 1945 - |                |                              |                    |                   |                                                                                                    |           |
| Natural View         Natural View           Oct         18J         0 sh           Marris Habor Circuit         Provisioning Matricenance           Circuit Name         Type Bits         Dif           Circuit Name         Type Bits         Dif         Bitsho           Circuit Name         Type Bits         Dif         Bitsho           Circuit Name         Type Bits         Dif         Bitsho           Circuit Name         Type ACTIVE         Rodel/216/31/V2-1         Bide3/216/31/V2-1           Test0001         VT         1.5         2-wwy         ACTIVE         Bide1/216/31/V2-1         Bide3/216/31/V2-1           Test0003         VT         1.5         2-wwy         ACTIVE         Bide1/216/31/V2-1         Bide2/216/31/V2-1           Test0003         VT         1.5         2-wwy         ACTIVE         Bide1/216/31/V2-1         Bide1/216/31/V2-1           Test0003         VT         1.5         2-wwy         ACTIVE         Bide1/216/31/V2-1         Bide1/216/31/V2-1           Test0003         VT         1.5         2-wwy         ACTIVE         Bide1/216/31/V2-1         Bide1/216/31/V2-1           Test0003         VT         1.5         2-wwy         ACTIVE         Bide1/216/31/V2-1                                                                                                    | File Edit View Tools    | Help     |        |                |                              |                    |                   |                                                                                                    |           |
| Network View         O         Note:         Note:                                                                                                    |                         |          | L m L  | al sel la      |                              |                    |                   |                                                                                                    |           |
| Notwork Vew         OCT         1 MJ         0 MN           SCR         1 MJ         0 MN         Index Vew         Index Vew                                                                                                    | • • • • • •             | 7 1      | •      |                |                              |                    |                   |                                                                                                    |           |
| OCI         IMJ         O MN           Josephine         Image: State State Stat                          | Network View            |          |        | 1              | · 5. 2                       | - francis          |                   |                                                                                                    |           |
| Alertes         Descrito         Descrito         Nodel / Nodel / José / José | 0 CR 1 MJ 0             | MN       |        | 1              | Til                          |                    |                   |                                                                                                    |           |
| Alarms         Histor         Circuit         Provisioning         Maintenance           Create         Dalese         Edge         Dalese         Scope         Deleterance           Create         Dalese         Edge         Dalese         Scope         Deleterance           Create         Dalese         Dir         Blate         Scope         Deleterance           Create         VT         15         2-way         ACTIVE         Hodel/26/52/1/V2-1         Hode3/26/53/1/V2-1           Test0003         VT         15         2-way         ACTIVE         Hodel/26/52/1/V2-1         Hode3/26/53/1/V2-1           Test0003         VT         15         2-way         ACTIVE         Hodel/26/52/1/V2-1         Hode3/26/53/1/V2-1           Test0003         VT         15         2-way         ACTIVE         Hodel/26/52/1/V2-1         Hode3/26/53/1/V2-1           Test0003         VT         15         2-way         ACTIVE         Hodel/26/52/1/V2-1         Hode3/26/53/1/V2-1           Test0003         VT         15         2-way         ACTIVE         Hodel/26/52/1/V2-1         Hode3/26/53/1/V2-1           Test0003         VT         15         2-way         ACTIVE         Hodel/26/52/21/V2-1         Hodel/2                                                                                                    |                         |          |        | <b>6</b>       | 1 manufacture and the second |                    |                   |                                                                                                    | 6.4       |
| Alarms         Hotory         Circuit Name           Create.         Delos         Edc.         Bearch.           Create.         Delos         Edc.         Bearch.           Circuit Name         Type         Edce.         Bearch.           Circuit Name         Type         Edce.         Bearch.           Circuit Name         Type         Edce.         Bearch.           Circuit Name         Type         Edce.         Bearch.           Circuit Name         Type         Edce.         Bearch.           Circuit Name         Type         Edce.         Bearch.           Circuit Name         Type         Edce.         Bearch.           Circuit Name         Type         Edce.         Bearch.           Circuit Name         Type         Edce.         Bearch.           Circuit Name         Type         Edce.         Bearch.           Circuit Name         Type         Edce.         Bearch.           Circuit Name         Type         Edce.         Bearch.           Delos         Circuit Name         Model/216/31/VI-1         Bodel/216/31/VI-1           Type         State         Model/216/31/VI-1         Bodel/216/31/VI-1                                                                                                    |                         |          |        | L              |                              |                    |                   |                                                                                                    |           |
| Atams         History         Circuit         Provisioning         Mathemanice           Create         Deriva         Edc.         Score         Destination 1         VLANs         Score           Create         Deriva         Edc.         Score         Destination 1         VLANs         Score           Create         Totstoolog         VT         1.5         2 way         ACTIVE         Hodel/216/31/V2-1         Hode3/216/31/V2-1         Totsde3/216/31/V2-1           Test0003         VT         1.5         2 way         ACTIVE         Hode1/216/31/V3-1         Hode3/216/31/V2-1         Hode3/216/31/V2-1           Test0003         VT         1.5         2 way         ACTIVE         Hode1/216/31/V3-1         Hode3/216/31/V2-1         Hode3/216/31/V2-1           Test0003         VT         1.5         2 way         ACTIVE         Hode1/216/31/V3-1         Hode3/216/31/V2-1         Hode3/216/31/V2-1           Test0004         VT         1.5         2 way         ACTIVE         Hode1/216/31/V3-1         Hode3/216/31/V2-1         Hode3/216/31/V2-1           Test0005         VT         1.5         2 way         ACTIVE         Hode1/216/31/V1-1         Hode3/216/31/V1-1         Hode3/216/31/V1-1           Test00061         VT                                                                                                    |                         |          |        | Apr 1          |                              | Node21             |                   | - to                                                                                                    |           |
| Alarms         Haday         Otrout         Node         Node                                                                                                    |                         |          |        | - <b>6</b> - 1 |                              | 1                  | 5. ( 1. 2         | 2239                                                                                                    |           |
| Alarms         History         Circuits         Previsioning         Martenance           Create         Delete         Edit.         Scare         Delete           Testool         Delete         Edit.         Scare         Delete           Testool         Tits         2-wary         ACTIVE         Node2/26/28/10/2-1         Node2/26/28/10/2-1           Testoolog         VT         1.5         2-wary         ACTIVE         Node2/26/28/10/2-1         Node2/26/28/10/2-1           Testoolog         VT         1.5         2-wary         ACTIVE         Node2/26/28/10/2-1         Node2/26/28/10/2-1           Testoolog         VT         1.5         2-wary         ACTIVE         Node2/26/28/10/2-1         Node2/26/28/10/2-1           Testoolog         VT         1.5         2-wary         ACTIVE         Node1/26/28/10/2-1         Node2/26/28/10/2-1           Testoolog         VT         1.5         2-wary         ACTIVE         Node1/26/28/10/2-1         Node2/26/28/10/2-1           Testoolog         VT         1.5         2-wary         ACTIVE         Node1/26/28/10/2-1         Node2/26/28/10/2-1           Testoolog         VT         1.5         2-wary         ACTIVE         Node2/26/28/10/2-1         Node2/26/28/10/2                                                                                                    |                         |          |        | •              |                              |                    | 1 7 Jack          |                                                                                                    |           |
| Node1         Node3         Node3           Atarms         History         Circuits         Provisioning         Maintenance           Create         Deleta         Bearch         Scare         Deleta           Tost0001         VT         1.5         2-way         ACTIVE         Hode1/a16/31/V1-1         Node3/a16/31/V1-1           Tost0002         VT         1.5         2-way         ACTIVE         Hode1/a16/31/V2-1         Node3/a16/31/V1-1           Tost0003         VT         1.5         2-way         ACTIVE         Hode1/a16/31/V2-1         Node3/a16/31/V2-1           Tost0002         VT         1.5         2-way         ACTIVE         Hode1/a16/31/V2-1         Node3/a16/31/V2-1           Tost0003         VT         1.5         2-way         ACTIVE         Hode1/a16/31/V2-1         Node3/a16/31/V2-1           Tost0005         VT         1.5         2-way         ACTIVE         Hode1/a16/31/V2-1         Node3/a16/31/V2-1           Test0005         VT         1.5         2-way         ACTIVE         Hode1/a16/31/V2-1         Node3/a16/31/V2-1           Test0005         VT         1.5         2-way         ACTIVE         Hode1/a16/31/V2-1         Node4/a16/31/V1-1           Test0005                                                                                                    |                         | - 1      |        | 1.1            | 1000                         |                    |                   | and the second second s |           |
| Alarms         History         Circuits         Provisioning         Maintenance           Creata         Deleta         Edit         Bearch         Scape         Deleta/JV1-1           Creata         Deleta         Edit         Bearch         Scape         Deleta/JV1-1           Creata         Deleta         Edit         Bearch         Scape         Deleta/JV1-1           Test0001         VT         1.5         2-way         ACTIVE         Hode1/s16/S1/V2-1         Hode3/s16/S1/V3-1           Test0002         VT         1.5         2-way         ACTIVE         Hode1/s16/S1/V3-1         Hode3/s16/S1/V3-1           Test0003         VT         1.5         2-way         ACTIVE         Hode1/s16/S1/V3-1         Hode3/s16/S1/V4-1           Test0003         VT         1.5         2-way         ACTIVE         Hode1/s16/S1/V3-1         Hode3/s16/S1/V4-1           Test0005         VT         1.5         2-way         ACTIVE         Hode1/s16/S1/V3-1         Hode3/s16/S1/V3-1           Test0005         VT         1.5         2-way         ACTIVE         Hode1/s16/S1/V3-1         Hode3/s16/S1/V3-1           Test0005         VT         1.5         2-way         ACTIVE         Hode1/s16/S1/V1-3                                                                                                    |                         | - 1      |        |                |                              | 1                  |                   | 2                                                                                                    |           |
| Alarmo         History         Circuits         Provisioning         Maintenance           Create         Deiro         Edit.         Bearch         Stope         Writeren           Circuit Name         Type         Bize         Dir         Bize         Stope         Writeren           Tost0001         VT         1.5         2-way         ACTIVE         Bidel/s16/81/V1-1         Node3/s16/81/V1-1         VANs         1           Tost0002         VT         1.5         2-way         ACTIVE         Bidel/s16/81/V2-1         Node3/s16/81/V4-1         Node3/s16/81/V4-1           Tost0003         VT         1.5         2-way         ACTIVE         Bidel/s16/81/V4-1         Node3/s16/81/V4-1         Node3/s16/81/V4-1           Test0003         VT         1.5         2-way         ACTIVE         Bidel/s16/81/V4-1         Node3/s16/31/V4-1           Test0005         VT         1.5         2-way         ACTIVE         Bidel/s16/81/V4-1         Node3/s16/31/V4-1           Test0005         VT         1.5         2-way         ACTIVE         Bidel/s16/81/V4-1         Node3/s16/31/V7-1           Test0005         VT         1.5         2-way         ACTIVE         Bidel/s16/s1/V1-3         Node4/s16/s1/V1-1                                                                                                    |                         |          |        |                | Nodel .                      | 1.1                | Node3             |                                                                                                    |           |
| Alarmo         History         Circuits         Provisioning         Maintenance           Create         Deletes         Edit.         Bearch         Scope         Deletes           Circuit Name         Type         Bizze         Dir         State         Scope         Deletes           Circuit Name         Type         Bizze         Dir         State         Scope         Deletes           Circuit Name         Type         Bizze         Dir         State         Scope         Node3/z16/71/V1-1           Test0001         VT         1.5         2-way         ACTIVE         Bide1/z16/781/V2-1         Node3/z16/781/V3-1           Test0002         VT         1.5         2-way         ACTIVE         Bide1/z16/781/V3-1         Node3/z16/781/V3-1           Test0003         VT         1.5         2-way         ACTIVE         Bide1/z16/781/V3-1         Node3/z16/781/V4-1           Test0005         VT         1.5         2-way         ACTIVE         Bide1/z16/781/V5-1         Node3/z16/281/V7-1           Test0005         VT         1.5         2-way         ACTIVE         Bide1/z16/781/V1-1         Node3/z16/281/V7-1           Test0005         VT         1.5         2-way         ACTIVE <t< td=""><td></td><td></td><td></td><td></td><td></td><td>1 martine</td><td></td><td>1 - A - A - A - A - A - A - A - A - A -</td><td></td></t<>                                                                                                    |                         |          |        |                |                              | 1 martine          |                   | 1 - A - A - A - A - A - A - A - A - A -                                                                                                    |           |
| Arams         History         Circuits         Provisioning         Maintenance           Circuit Name         Type         Edz.         Beach         Scope         Junto           Circuit Name         Type         Edz.         Beach         Scope         Junto           Test0001         VT         1.5         2-way         ACTIVE         Hodel/s16/91/V1-1         Node3/s16/91/V1-1           Test0003         VT         1.5         2-way         ACTIVE         Hodel/s16/91/V2-1         Node3/s16/91/V3-1           Test0003         VT         1.5         2-way         ACTIVE         Hode1/s16/91/V3-1         Node3/s16/91/V3-1           Test0003         VT         1.5         2-way         ACTIVE         Hode1/s16/91/V3-1         Node3/s16/31/V4-1           Test0004         VT         1.5         2-way         ACTIVE         Hode1/s16/91/V3-1         Node3/s16/31/V4-1           Test0005         VT         1.5         2-way         ACTIVE         Hode1/s16/91/V3-1         Node3/s16/31/V9-1           Test0006         VT         1.5         2-way         ACTIVE         Hode1/s16/91/V1-1         Node3/s16/31/V7-1           Test0003         VT         1.5         2-way         ACTIVE         Hode2/                                                                                                    |                         |          |        |                |                              |                    |                   | 1                                                                                                    |           |
| Alarms         History         Circuits         Provisioning         Maintenance           Create         Delete         Edt         Bearch         Scope         Delete           Circuit Name         Type         Bize         Dir         State         Scope         Delete         VLANs         \$           Circuit Name         Type         Bize         Dir         State         Scope         Destination *         VLANs         \$           Test0001         VT         1.5         2-way         ACTIVE         Hodel/s16/31/V2-1         Node3/s16/31/V3-1         To         Node3/s16/31/V3-1         To         To                                                                                                    |                         |          |        |                |                              |                    | 2 7 6 6 1         |                                                                                                    |           |
| Alarms         History         Circuits         Provisioning         Maintenance           Create         Delets         Edk         Bearch         Scope         Delets         Edk         Scope         Delets         Scope         Delets         Scope         Scope         Sc                                                                                                    |                         |          |        |                |                              |                    | ("been            |                                                                                                    |           |
| Alarms         History         Circuits         Previsioning         Maintenance           Create         Delete         Edit         Search         Scope         Destination T         VLANs         4           Circuit Name         Type         Rize         Dir         State         Source         Destination T         VLANs         4           Tost0001         VT         1.5         2-way         ACTIVE         Hode1/s16/S1/V1-1         Node3/s16/S1/V1-1         Node3/s16/S1/V1-1           Test0002         VT         1.5         2-way         ACTIVE         Hode1/s16/S1/V2-1         Node3/s16/S1/V4-1         Test0003           VT         1.5         2-way         ACTIVE         Hode1/s16/S1/V3-1         Node3/s16/S1/V4-1         Test0004           VT         1.5         2-way         ACTIVE         Hode1/s16/S1/V3-1         Node3/s16/S1/V6-1         Test0005           VT         1.5         2-way         ACTIVE         Hode1/s16/S1/V3-1         Node3/s16/S1/V7-1         Test0005           VT         1.5         2-way         ACTIVE         Hode1/s16/S1/V1-1         Node3/s16/S1/V7-1         Test0005           VT         1.5         2-way         ACTIVE         Hode2/s16/S1/V1-1         Node4/s16/S1/V1-1 </td <td></td> <td>- 1</td> <td></td> <td></td> <td></td> <td></td> <td></td> <td></td> <td></td>                                                                                                    |                         | - 1      |        |                |                              |                    |                   |                                                                                                    |           |
| Alarms         History         Circuits         Provisioning         Maintenance           Create         Delete         Edt         Bearch         Scope         Delete           Circuit Name         Type         Bize         Dir         State         Source         Destination *         VLANs         4           Tost0001         VT         1.5         2-way         ACTIVE         Hode1/s16/81/V1-1         Node3/s16/81/V1-1         Tost0002         VT         1.5         2-way         ACTIVE         Hode1/s16/81/V2-1         Node3/s16/81/V4-1         Tost0003         VT         1.5         2-way         ACTIVE         Hode1/s16/81/V2-1         Node3/s16/31/V4-1         Node3/s16/31/V4-1         Tost0003         VT         1.5         2-way         ACTIVE         Hode1/s16/81/V5-1         Node3/s16/31/V6-1         Node3/s16/31/V6-1         Tost0003         VT         1.5         2-way         ACTIVE         Hode1/s16/31/V5-1         Node3/s16/31/V6-1         Tost0003         Tost0003         VT         1.5         2-way         ACTIVE         Hode1/s16/31/V5-1         Node3/s16/31/V6-1         Tost0003         Tost0003         VT         1.5         2-way         ACTIVE         Hode1/s16/31/V1-1         Node4/s16/31/V1-1         Tost0003         VT         1.5                                                                                                    |                         |          |        |                |                              |                    |                   | 11 A                                                                                                    | _         |
| Alarms         History         Circuit Name         Boarch         Stope:         Deleto         Edt         Stope:         Public or         Circuit Name         Type         Bize         Stope:         Public or         I         VLANs         4           Top:0001         VT         1.5         2-way         ACTIVE         Hode1/s16/81/V1-1         Node3/s16/81/V1-1         Node3/s16/81/V3-1         I         I<                                                                                                    |                         |          | 9      |                |                              |                    |                   |                                                                                                    | 1 1       |
| Create         Delete         Edt         Search         Score         Destination T         VLANs         Score         Destination T         VLANs         Score         Score         Destination T         VLANs         Score         Score                                                                                                    | Alarms History Circuits | Provisio | ning 1 | Maintenance    |                              |                    |                   |                                                                                                    |           |
| Circuit Name         Type         Bize         Dir         State         Source         Destination T         VLANs         I           Topt0001         VT         1.5         2-way         ACTIVE         Node1/216/81/V1-1         Node3/216/81/V1-1         Node3/216/81/V1-1         Node3/216/81/V1-1         Topt0002         VT         1.5         2-way         ACTIVE         Node1/216/81/V2-1         Node3/216/81/V4-1         Node3/216/81/V4-1         Node3/216/81/V4-1         Node3/216/81/V4-1         Node3/216/81/V4-1         Node3/216/81/V4-1         Node3/216/81/V4-1         Node3/216/81/V4-1         Node3/216/81/V4-1         Node3/216/81/V4-1         Node3/216/81/V5-1         Node3/216/81/V5-1         Node3/216/81/V5-1         Node3/216/81/V5-1         Node3/216/81/V5-1         Node3/216/31/V5-1         Node3/216/31/V5-1         Node3/216/31/V5-1         Node3/216/31/V5-1         Node3/216/31/V5-1         Node3/216/31/V5-1         Node3/216/31/V5-1         Node3/216/31/V5-1         Node3/216/31/V7-1         Topt0000         VT         1.5         2-way         ACTIVE         Node3/216/31/V1-1         Node3/216/31/V1-1         Node3/216/31/V1-2         Node3/216/31/V1-2         Node3/216/31/V1-2         Node3/216/31/V1-2         Node3/216/31/V1-2         Node3/216/31/V1-2         Node3/216/31/V1-2         Node3/216/31/V1-2         Node3/216/31/V1-2         Node3/216/31/V1-2         Node3/216/31                                                                                                    | Create Delete           | Edi      |        | Search         | 1                            |                    |                   | Scope: Ne                                                                                                    | eberuck 🔻 |
| Tost0001         VT         1.5         2-way         ACTIVE         Hode1/s16/81/V1-1         Node3/s16/81/V1-1           Test0002         VT         1.5         2-way         ACTIVE         Hode1/s16/81/V2-1         Node3/s16/81/V3-1           Test0003         VT         1.5         2-way         ACTIVE         Hode1/s16/81/V2-1         Node3/s16/81/V4-1           Test0003         VT         1.5         2-way         ACTIVE         Hode1/s16/81/V4-1         Node3/s16/81/V4-1           Test0004         VT         1.5         2-way         ACTIVE         Hode1/s16/81/V4-1         Node3/s16/81/V4-1           Test0005         VT         1.5         2-way         ACTIVE         Hode1/s16/81/V4-1         Node3/s16/81/V6-1           Test0005         VT         1.5         2-way         ACTIVE         Hode1/s16/81/V5-1         Node3/s16/81/V6-1           Test0005         VT         1.5         2-way         ACTIVE         Hode1/s16/31/V5-1         Node3/s16/31/V7-1           Test0001         VT         1.5         2-way         ACTIVE         Hode2/s16/31/V1-3         Node4/s16/31/V1-3           Test0003         VT         1.5         2-way         ACTIVE         Hode2/s16/31/V1-3         Node4/s16/31/V1-3                                                                                                    | Circuit Name            | Type     | Gize   | Dir            | State                        | Source             | Destination 7     | VLAN±                                                                                                    | Span      |
| Tott0002         VT         1.5         2-way         ACTIVE         Bode1/s16/81/V2-1         Bode3/s16/81/V3-1           Test0003         VT         1.5         2-way         ACTIVE         Bode1/s16/81/V3-1         Bode3/s16/81/V4-1           Test0004         VT         1.5         2-way         ACTIVE         Bode1/s16/81/V4-1         Bode3/s16/81/V4-1           Test0005         VT         1.5         2-way         ACTIVE         Bode1/s16/81/V4-1         Bode3/s16/81/V4-1           Test0005         VT         1.5         2-way         ACTIVE         Bode1/s16/81/V4-1         Bode3/s16/31/V6-1           Test0005         VT         1.5         2-way         ACTIVE         Bode1/s16/81/V5-1         Bode3/s16/31/V6-1           Test0006         VT         1.5         2-way         ACTIVE         Bode1/s16/81/V5-1         Bode3/s16/31/V7-1           Test0001         VT         1.5         2-way         ACTIVE         Bode2/s16/81/V1-1         Bode4/s16/31/V1-1           Test0003         VT         1.5         2-way         ACTIVE         Bode2/s16/31/V1-2         Bode4/s16/31/V1-3           Test0002         VT         1.5         2-way         ACTIVE         Bode2/s16/31/V7-1         Bode4/s16/31/V7-1                                                                                                    | Test0001                | VT       | 1.5    | 2-ww           | ACTIVE                       | Wode1/#16/81/V1-1  | Node3/#16/81/V1-1 |                                                                                                    | 4         |
| Test0003         VT         1.5         2-way         ACTIVE         Node1/s16/S1/V3-1         Node3/s16/S1/V4-1           Test0004         VT         1.5         2-way         ACTIVE         Node1/s16/S1/V4-1         Node3/s16/S1/V4-1           Test0005         VT         1.5         2-way         ACTIVE         Node1/s16/S1/V4-1         Node3/s16/S1/V4-1           Test0005         VT         1.5         2-way         ACTIVE         Node1/s16/S1/V5-1         Node3/s16/S1/V6-1           Test0005         VT         1.5         2-way         ACTIVE         Node1/s16/S1/V6-1         Node3/s16/S1/V7-1           Test0006         VT         1.5         2-way         ACTIVE         Node2/s16/S1/V1-1         Node3/s16/S1/V7-1           Test0001         VT         1.5         2-way         ACTIVE         Node2/s16/S1/V1-1         Node4/s16/S1/V1-1           Test0003         VT         1.5         2-way         ACTIVE         Node2/s16/S1/V1-2         Node4/s16/S1/V1-2           Test0002         VT         1.5         2-way         ACTIVE         Node2/s16/S1/V7-1         Node4/s16/S1/V7-1                                                                                                    | Test0002                | VT       | 1.5    | 2-way          | ACTIVE                       | Node1/#16/81/V2-1  | Node3/#16/81/V3-1 |                                                                                                    | 4         |
| Test0004         VT         1.5         2-way         ACTIVE         Hode1/s16/31/V4-1         Node3/s16/31/V5-1           Test0005         VT         1.5         2-way         ACTIVE         Hode1/s16/31/V5-1         Node3/s16/31/V6-1           Test0006         VT         1.5         2-way         ACTIVE         Node1/s16/31/V6-1         Node3/s16/31/V7-1           Test0006         VT         1.5         2-way         ACTIVE         Node1/s16/31/V1-1         Node3/s16/31/V7-1           Test0001         VT         1.5         2-way         ACTIVE         Node2/s16/31/V1-1         Node4/s16/31/V1-1           Test0003         VT         1.5         2-way         ACTIVE         Node2/s16/31/V1-2         Node4/s16/31/V1-1           Test0003         VT         1.5         2-way         ACTIVE         Node2/s16/31/V1-2         Node4/s16/31/V1-2           Test0002         VT         1.5         2-way         ACTIVE         Node2/s16/31/V7-1         Node4/s16/31/V7-1                                                                                                    | Test0003                | VT       | 1.5    | 2-way          | ACTIVE                       | Hode1/#16/81/V3-1  | Node3/#16/81/V4-1 |                                                                                                    | 4         |
| Test0005         VT         1.5         2-way         ACTIVE         Hode1/s16/31/V5-1         Node3/s16/31/V5-1           Test0006         VT         1.5         2-way         ACTIVE         Node1/s16/31/V5-1         Node3/s16/31/V5-1           Test0006         VT         1.5         2-way         ACTIVE         Node2/s16/31/V1-1         Node4/s16/31/V1-1           Test0003         VT         1.5         2-way         ACTIVE         Node2/s16/31/V1-2         Node4/s16/31/V1-2           Test0003         VT         1.5         2-way         ACTIVE         Node2/s16/31/V1-2         Node4/s16/31/V1-2           Test0002         VT         1.5         2-way         ACTIVE         Node2/s16/31/V7-1         Node4/s16/31/V1-2                                                                                                    | Test 0004               | VT       | 1.5    | 2-way          | ACTIVE                       | Hode1/s16/81/V4-1  | Wode3/s16/31/V5-1 |                                                                                                    | 4         |
| Test0006         VT         1.5         2-way         ACTIVE         Hode1/s16/31/V0-1         Node3/s16/31/V7-1           Test0001         VT         1.5         2-way         ACTIVE         Node2/s16/31/V1-1         Node4/s16/31/V1-1           Test0003         VT         1.5         2-way         ACTIVE         Node2/s16/31/V1-3         Node4/s16/31/V1-3           Test0003         VT         1.5         2-way         ACTIVE         Node2/s16/31/V1-3         Node4/s16/31/V1-3           Test0002         VT         1.5         2-way         ACTIVE         Node2/s16/31/V7-1         Node4/s16/31/V1-3                                                                                                    | Test0005                | VT       | 1.5    | 2-w/8V         | ACTIVE                       | Hode1/s16/31/VS-1  | Node3/s16/31/V6-1 |                                                                                                    | 4         |
| Test0001 VT 1.5 2-way ACTIVE Wode2/s16/31/V1-1 Wode4/s16/31/V1-1<br>Test0003 VT 1.5 2-way ACTIVE Wode2/s16/31/V1-2 Wode4/s16/31/V1-2<br>Test0002 VT 1.5 2-way ACTIVE Wode2/s16/31/V7-1 Wode4/s16/31/V7-1                                                                                                    | Test0005                | VT       | 1.5    | 2-way          | ACTIVE                       | Bode1/816/31/96-1  | Node3/s16/31/V7-1 |                                                                                                    | 4         |
| Test0003 VT 1.5 2-way ACTIVE Wode2/s16/31/V1-2 Wode4/s16/31/V1-2 Test0002 VT 1.5 2-way ACTIVE Wode2/s16/31/V7-1 Wode4/s16/31/V7-1                                                                                                    | Test 0001               | VT       | 1.5    | 2-waiv         | ACTIVE                       | Hode 2/s16/21/91-1 | Node4/s16/41/V1-1 |                                                                                                    | 4         |
| Test 0002 VT 1.5 2-way ACTIVE Wode 2/s16/91/V7-1 Bode 4/s16/91/V7-1                                                                                                    | Test 0003               | VT       | 1.5    | 2-9/10/        | ACTIVE                       | Rode2/s16/31/V1-2  | Node4/s16/51/V1-2 |                                                                                                    | 1         |
| ÷s.                                                                                                    | Test 0002               | VT       | 1.5    | 2.4429         | ACTIVE                       | Rode2/a16/31/07-1  | Node4/a16/51/07-1 |                                                                                                    | -         |
| -4                                                                                                    |                         |          |        |                |                              |                    |                   |                                                                                                    |           |
|                                                                                                    |                         |          |        |                |                              |                    | r.a               |                                                                                                    |           |
|                                                                                                    |                         |          |        |                |                              |                    |                   |                                                                                                    |           |
|                                                                                                    |                         |          |        |                |                              |                    |                   |                                                                                                    |           |
|                                                                                                    |                         |          |        |                |                              |                    |                   |                                                                                                    |           |
|                                                                                                    |                         |          |        |                |                              |                    |                   |                                                                                                    |           |
|                                                                                                    |                         |          |        |                |                              |                    |                   |                                                                                                    |           |
|                                                                                                    |                         |          |        |                |                              |                    |                   |                                                                                                    |           |

2. Haga clic en el circuito para resaltarlo para eliminar estos circuitos y luego haga clic en **Eliminar**.Haga clic en **Sí** cuando aparezca el cuadro de diálogo de confirmación.

| Elle Edit View Tools H<br>Elle Si too Si too S | to<br>ala                                                                                                    |                                                                            |                                                                                                    |                                                                                                    |                                                                                                    |                                                                                                    |             | _ 🗆 🗙                                                        |
|----------------------------------------------------------------------------------------------------|----------------------------------------------------------------------------------------------------|----------------------------------------------------------------------------|----------------------------------------------------------------------------------------------------|----------------------------------------------------------------------------------------------------|----------------------------------------------------------------------------------------------------|----------------------------------------------------------------------------------------------------|-------------|--------------------------------------------------------------|
| Network View                                                                                                    | 61.6                                                                                                    |                                                                            |                                                                                                    |                                                                                                    |                                                                                                    |                                                                                                    |             |                                                              |
| Network View                                                                                                    |                                                                                                    | I.I.                                                                       | 3 20 0                                                                                                    |                                                                                                    |                                                                                                    |                                                                                                    |             |                                                              |
| Network View OCR 1MJ 0M                                                                                                    | - E                                                                                                    |                                                                            | 3 0.0 E                                                                                                    |                                                                                                    |                                                                                                    |                                                                                                    |             | _                                                            |
|                                                                                                    | N                                                                                                    |                                                                            |                                                                                                    | Nodel                                                                                                | Node4*                                                                                                    | Nide3                                                                                                    |             |                                                              |
|                                                                                                    |                                                                                                    | 1                                                                          |                                                                                                    |                                                                                                    | -                                                                                                    |                                                                                                    |             | •                                                            |
| Alarme History Circuits                                                                                                    | revisio                                                                                                    | ning   h                                                                   | taintenance                                                                                                    |                                                                                                    |                                                                                                    |                                                                                                    |             |                                                              |
| Consta Dainta                                                                                                    | Eal                                                                                                    |                                                                            | Danash                                                                                                    |                                                                                                    |                                                                                                    |                                                                                                    |             |                                                              |
| Uteate Delete                                                                                                    | EQU                                                                                                    |                                                                            | Contraction of the second second second second second second second second second second second second second s          |                                                                                                    |                                                                                                    |                                                                                                    | Scope: Dist | anek w                                                       |
|                                                                                                    |                                                                                                    |                                                                            | Concernant                                                                                                    |                                                                                                    |                                                                                                    |                                                                                                    | Scope: Net  | work 💌                                                       |
| Circuit Name                                                                                                    | Туре                                                                                                    | Size                                                                       | Dir                                                                                                    | State                                                                                                | Source                                                                                                    | Destination T                                                                                                    | Scope: Net  | Spans                                                        |
| Circuit Name<br>Test 0001                                                                                                    | Type<br>VT                                                                                                    | Size<br>1.5                                                                | Dir<br>2-way                                                                                                    | State<br>ACTIVE                                                                                      | Squrce<br>Nodel/s16/51/V1-1                                                                                                    | Destination T<br>Node3/#16/51/V1-1                                                                                                    | Scope: Net  | Spans<br>4                                                   |
| Circuit Name<br>Test0001<br>Test0002                                                                                                    | Type<br>VT<br>VT                                                                                                    | Size<br>1.5<br>1.5                                                         | Dir<br>2-way<br>2-way                                                                                                    | State<br>ACTIVE<br>ACTIVE                                                                            | Source<br>Nodel/s16/51/V1-1<br>Nodel/s16/51/V2-1                                                                                                    | Destination T<br>Node3/s16/51/V1-1<br>Node3/s16/51/V3-1                                                                                                    | Scope: Net  | Spans<br>4<br>4                                              |
| Circuit Name<br>Test9001<br>Test9002<br>Test9003                                                                                                    | Type<br>VT<br>VT<br>VT                                                                                                    | Size<br>1.5<br>1.5<br>1.5                                                  | Dir<br>2-way<br>2-way<br>2-way                                                                                           | State<br>ACTIVE<br>ACTIVE<br>ACTIVE                                                                  | Source<br>Nodel/s16/51/V1-1<br>Nodel/s16/51/V2-1<br>Nodel/s16/51/V2-1                                                                                                    | Destination =<br>Node3/s16/51/V1-1<br>Node3/s16/51/V3-1<br>Node3/s16/51/V4-1                                                                                                    | Scope: [Net | Spans<br>4<br>4<br>4                                         |
| Circuit Name<br>Test0001<br>Test0002<br>Test0003<br>Test0004                                                                                                    | Type<br>VT<br>VT<br>VT<br>VT                                                                                                    | Size<br>1.5<br>1.5<br>1.5<br>1.5                                           | Dir<br>2-way<br>2-way<br>2-way<br>2-way                                                                                  | State<br>ACTIVE<br>ACTIVE<br>ACTIVE<br>ACTIVE<br>Belete Einsat                                       | Source<br>Nodel/s16/31/VI-1<br>Nodel/s16/31/VZ-1<br>Nodel/s16/31/VZ-1                                                                                                    | Destination T<br>Node3/s16/51/V1-1<br>Node3/s16/51/V3-1<br>Node3/s16/51/V4-1<br>Node3/s16/51/V4-1                                                                                                    | Scope: [ive | Spans<br>4<br>4<br>4<br>4                                    |
| Circuit Name<br>Test0002<br>Test0003<br>Test0004<br>Test0005                                                                                                    | Type           VT           VT           VT           VT           VT           VT           VT           VT                                                                                                    | Size<br>1.5<br>1.5<br>1.5<br>1.5<br>1.5                                    | Dir<br>2-way<br>2-way<br>2-way<br>2-way<br>2-way<br>2-way                                                                | State<br>ACTIVE<br>ACTIVE<br>ACTIVE<br>ACTIVE<br>Beliete Circuit                                     | Source<br>Nodel/s16/S1/VI-1<br>Nodel/s16/S1/V2-1<br>Nodel/s16/S1/V2-1                                                                                                    | Destination T<br>Node3/s16/51/V1-1<br>Node3/s16/51/V3-1<br>Node3/s16/51/V4-1<br>3/s16/51/V5-1<br>s3/s16/51/V6-1                                                                                                    | Scope: Net  | Spans<br>4<br>4<br>4<br>4<br>4<br>4                          |
| Circuit Name<br>Test0001<br>Test0002<br>Test0003<br>Test0004<br>Test0005<br>Test0006                                                                                                    | Type           VT           VT           VT           VT           VT           VT           VT           VT           VT           VT                                                                                                    | Size<br>1.5<br>1.5<br>1.5<br>1.5<br>1.5<br>1.5<br>1.5                      | Dir<br>2-way<br>2-way<br>2-way<br>2-way<br>2-way<br>2-way<br>2-way                                                       | State<br>ACTIVE<br>ACTIVE<br>ACTIVE<br>ACTIVE<br>BOTTANE<br>Delete Circuit<br>Deleting:<br>Deleting: | Source<br>Nodel/s16/51/V1-1<br>Nodel/s16/51/V2-1<br>Nodel/s16/51/V2-1                                                                                                    | Destination T<br>Rode3/s16/51/V1-1<br>Rode3/s16/51/V3-1<br>W-sp1/s16/51/V3-1<br>Rode3/s16/51/V5-1<br>s3/s16/51/V5-1<br>s3/s16/51/V7-1                                                                                                    | Scope: [ive | Spans<br>4<br>4<br>4<br>4<br>4<br>4<br>4<br>4<br>4           |
| Circuit Name<br>Test0001<br>Test0002<br>Test0004<br>Test0005<br>Test0006<br>Test0006<br>Test0001                                                                                                    | Type           VT           VT           VT           VT           VT           VT           VT           VT           VT           VT           VT           VT           VT           VT                                                     | Sze<br>1.5<br>1.5<br>1.5<br>1.5<br>1.5<br>1.5<br>1.5<br>1.5                | Dir<br>2-way<br>2-way<br>2-way<br>2-way<br>2-way<br>2-way<br>2-way<br>2-way<br>2-way<br>2-way                            | State<br>ACTIVE<br>ACTIVE<br>ACTIVE<br>ACTIVE<br>CONTINUE<br>CONTINUE<br>Really de<br>Really de      | Source<br>Nodel/s16/51/V1-1<br>Nodel/s16/51/V2-1<br>Nodel/s16/51/V2-1<br>Nodel/s16/51/V2-1<br>Circuits with ports enabled will affect traffiliets 3 selected circuits?                                                                                                    | Destination T<br>Bode3/s16/51/V1-1<br>Bode3/s16/51/V3-1<br>Weg3/s16/51/V4-1<br>S/s16/51/V5-1<br>s3/s16/51/V5-1<br>-3/s16/51/V7-1<br>-3/s16/51/V1-1                                                                                                    | Scope: [ve  | Spans  Spans  A  A  A  A  A  A  A  A  A  A  A  A  A          |
| Circuit Name<br>Test0001<br>Test0002<br>Test0003<br>Test0004<br>Test0005<br>Test0006<br>Test0006<br>Test0001<br>Test0003                                                                                                    | Type           VT           VT           VT           VT           VT           VT           VT           VT           VT           VT           VT           VT           VT                                                                  | Sze<br>1.5<br>1.5<br>1.5<br>1.5<br>1.5<br>1.5<br>1.5<br>1.5<br>1.5         | Dir<br>2-way<br>2-way<br>2-way<br>2-way<br>2-way<br>2-way<br>2-way<br>2-way<br>2-way<br>2-way<br>2-way                   | State<br>ACTIVE<br>ACTIVE<br>ACTIVE<br>ACTIVE<br>ACTIVE<br>CONSTRUCT<br>CONSTRUCTION<br>Really de    | Source<br>Node1/s16/31/V1-1<br>Node1/s16/31/V2-1<br>Node1/s16/31/V2-1<br>Node1/s16/31/V2-1<br>Source<br>Source<br>Node1/s16/31/V2-1<br>Node1/s16/31/V2-1<br>Node1/s1 | Destination ** Node3/s16/51/71-1 Node3/s16/51/71-1 Node3/s16/51/74-1 Node3/s16/51/75-1 S/s16/51/75-1 S/s16/51/75-1 S/s16/51/77-1 S/s16/51/77-1 S/s16/51/77-1 S/s16/51/71-2                                                                                                    | Scope: [ver | Spans<br>4<br>4<br>4<br>4<br>4<br>4<br>4<br>4<br>4<br>4<br>4 |
| Circuit Name<br>Test0001<br>Test0002<br>Test0003<br>Test0004<br>Test0005<br>Test0005<br>Test0006<br>Test0001<br>Test0003<br>Test0003<br>Test0003<br>Test0002                                                                                                    | Type           VT           VT           VT           VT           VT           VT           VT           VT           VT           VT           VT           VT           VT           VT           VT           VT           VT           VT | Size<br>1.5<br>1.5<br>1.5<br>1.5<br>1.5<br>1.5<br>1.5<br>1.5<br>1.5<br>1.5 | Dir<br>2-way<br>2-way<br>2-way<br>2-way<br>2-way<br>2-way<br>2-way<br>2-way<br>2-way<br>2-way<br>2-way<br>2-way<br>2-way | State<br>ACTIVE<br>ACTIVE<br>ACTIVE<br>ACTIVE<br>ACTIVE<br>CONSTRUCT<br>CONSTRUCTION<br>Really de    | Source<br>Node1/s16/31/V1-1<br>Node1/s16/31/V2-1<br>Node1/s16/31/V2-1<br>Node1/s16/31/V2-1<br>Source<br>Node1/s16/31/V2-1<br>Node1/s16/31/V2-1<br>No                                                                                                    | Destination ** Node3/s16/51/71-1 Node3/s16/51/71-1 Node3/s16/51/74-1 Node3/s16/51/75-1 S3/s16/51/75-1 S3/s16/51/77-1 S4/s15/51/77-1 S4/s15/51/77-1 S4/s16/51/77-1 S4/s16/51/770-1 S4/s16/51/770-1 S4/s16/51/770-1 S4/s16/51/770-1 S4/s16/51/770-1 S4/s | Scope: [ver | Spans<br>4<br>4<br>4<br>4<br>4<br>4<br>4<br>4<br>4<br>4<br>4 |

- 3. Haga clic en **Aceptar** cuando aparezca el cuadro de diálogo informativo.Presione la tecla **Ctrl** o **Shift** para que se resalten varios circuitos para su eliminación.
- 4. Identifique y documente los parámetros de cualquier circuito que cambie STS o VT mientras pasan a través del nodo (Nodo4) que se va a quitar. Estos circuitos se eliminan y se vuelven a crear en el último paso de este procedimiento. Esta tarea se realiza mejor desde la vista de estantería del nodo (Nodo4) que se va a eliminar.

| Else Est Yew Jools Help         Nodel       Nodel         OKA       OMA         OKA       OMA         OKA       OMA         ORA       OMA         ORA       OMA         ORA       OMA         ORA       OMA         ORA       OMA         OPE       OPE       OPE         OUT       ITT ALLA (4 sto FR         OWER       CISCOLS       OPE         Auchorative       OPE       OPE       OPE         Interview       OPE       OPE       OPE       OPE         Interview       OPE       OPE       OPE       OPE         Interview       OPE       OPE       OPE       OPE       OPE         Interview       OPE       OPE       OPE       OPE       OPE       OPE       OPE         Interview       OPE       OPE       OPE       OPE       OPE       OPE       OPE       OPE       OPE       OPE       OPE       OPE       OPE       OPE       OPE       OPE       OPE       OPE       OPE       OPE       OPE       OPE       OPE       OPE       OPE       OPE       OPE       OPE                                                                                                    | Elle Est yow Taols Help<br>Nodel<br>OCA<br>DAMN<br>TP Addr : 172.20.177.145 /B<br>Dotted : 127.20.177.145 /B<br>Unst : CTSC015<br>Auchority: Ruperuse:<br>Name<br>CandBons History Crccuts Previsionag Inventory Maintenance<br>Create.<br>Dectr: Est<br>Scope: Node<br>Create.<br>Dectr: Est<br>Scope: Node<br>Create.<br>Dectr: Est<br>Scope: Node<br>Create.<br>Dectr: Est<br>Scope: Node<br>Create.<br>Dectr: Est<br>Scope: Node<br>Create.<br>Dectr: Est<br>Scope: Node<br>Create.<br>Dectr: Est<br>Scope: Node<br>Create.<br>Dectr: Est<br>Scope: Node<br>Create.<br>Dectr: Est<br>Scope: Node<br>Create.<br>Dectr: Est<br>Scope: Node<br>Create.<br>Dectr: Est<br>Scope: Node<br>Create.<br>Dectr: Est<br>Scope: Node<br>Create.<br>Create.<br>Dectr: Est<br>Scope: Node<br>Create.<br>Scope: Node<br>Create.<br>Scope: No | 😵 Node4 - Cisco Transport ( | Controlle | r       | - SI 1           |                      |                       | State State State                 |          | _ 🗆 X  |
|----------------------------------------------------------------------------------------------------|----------------------------------------------------------------------------------------------------|-----------------------------|-----------|---------|------------------|----------------------|-----------------------|-----------------------------------|----------|--------|
| Nodel         Other         Nodel           901         DMJ         DMJ         DMJ         DMJ           128 c         1272.00.177.147         Borted: 1272.10.014:56 78         DMJ         DMJ         DMJ           128 c         1 CTSC015         Auchority: Supersaet         DMJ         DMJ         DMJ         DMJ         DMJ           Name         CondBors         History         Difference         Difference         D                                                                                                    | Nodel         Vide       Vide         Vide       Vide       Vide         Vide       Vide       Vide         Vide       Vide       Vide         Vide       Vide       Vide         Vide       Vide       Vide         Vide       Vide       Vide       Vide         Vide       Vide       Vide       Vide       Vide         Vide       Vide       Vide       Vide       Vide       Vide         Vide       Vide       Vide       Vide       Vide       Vide       Vide         Vide       Vide       Vide       Vide       Vide       Vide       Vide         Vide       Vide       Vide       Vide <th< th=""><th>Elle Edit View Taols H</th><th>jelp</th><th></th><th></th><th></th><th></th><th></th><th></th><th></th></th<>                                                                                                    | Elle Edit View Taols H      | jelp      |         |                  |                      |                       |                                   |          |        |
| Nodel         Differ         Differ         Differ         Eff         Scope:         Node         Scope:         Node         Node                                                                                                    | Nodel         Nodel         Nodel           0 CR         0 MJ         0 MN         0 MN           TP Addr : 127,20,177,147         Booted : 12/11/01.4:16 PE         0         0         0         0         0         0         0         0         0         0         0         0         0         0         0         0         0         0         0         0         0         0         0         0         0         0         0         0         0         0         0         0         0         0         0         0         0         0         0         0         0         0         0         0         0         0         0         0         0         0         0         0         0         0         0         0         0         0         0         0         0         0         0         0         0         0         0         0         0         0         0         0         0         0         0         0         0         0         0         0         0         0         0         0         0         0         0         0         0         0         0         0                                                                                                    | 831 8 4                     | -         | 4       | 0 11 2           | 2, 9, 9              |                       |                                   |          |        |
| OCR         OBM         OBM           IP Adds:         12/11/01.4t:56 PB           Use:         :         CISCO15           Auchority:         Buperuse:                                                                                                    | OCK         OMA         OMN           IP Adds:         1.12/11/01.41:56 PB           User:         I IZ/11/01.41:56 PB           User:         I IZ/11/01.41:58           User:         I IZ/11/01.41:58           User:         I IZ/11/01.41:58           User:         I IZ/11/01.51:58           User:         I IZ/11/01.51:58                                                                                                    | Notet                       |           |         |                  |                      |                       |                                   |          |        |
| TP Addr. : 172.20.177.147<br>Booted : 12/1/01 4:56 /B<br>User. : CISCO15<br>Auchor:ty: Supersaer       See 99<br>0 00000000000000000000000000000000                                                                                                    | PF Addr. : 172, 20, 177, 147         Booted : 12/11/01 4:36 PE         User. : CTSC015         Auchor:try: Bugeruser         Warms Conditions History Circuits Provisioning Inventory Maintenance         Create       Difference         Create       Difference         Circuit Name       Type Size         Difference       State         Scope:       Scope:         VLANs       State         Scope:       Node3/s16/51/Y2-1         Test0005       VT         VT       1.5         2-way       ACTIVE       Kode1/s16/51/Y2-1         Rode3/s16/51/Y2-1       4         Test0005       VT       1.5         2-way       ACTIVE       Kode1/s16/51/Y2-1       Rode3/s16/51/Y2-1         4       Test0006       VT       1.5       2-way         ACTIVE       Kode1/s16/51/Y2-1       Rode3/s16/51/Y2-1       4         Test0005       VT       1.5       2-way       ACTIVE       Kode1/s16/51/Y2-1       Rode3/s16/51/Y2-1         Test0006       VT       1.5       2-way       ACTIVE       Kode1/s16/51/Y2-1       Rode3/s16/51/Y2-1         4       Test0006       VT       1.5       2-way <td< th=""><th>OCR ONJ</th><th>0 MN</th><th></th><th></th><th></th><th></th><th></th><th></th><th></th></td<>                                                                                                    | OCR ONJ                     | 0 MN      |         |                  |                      |                       |                                   |          |        |
| IP Addx : 172.20.177.147         Booted : 12711/01 4:36 PB         User : CISC015         Auchocity: Tugeruser         Name: CandBons History Circuits         Provisioning Inventory Maintenance         Circuit Name       Type Size         Circuit Name       Type Size         Circuit Name       Type Size         Circuit Name       Type Size         Circuit Name       Type Size         Circuit Name       Type Size         VT       1.5         2-way       ACTIVE         Node1/s16/31/Y2-1       Med3/s16/31/Y2-1         4       Test10005         VT       1.5         2-way       ACTIVE       Node1/s16/31/Y2-1         Med3/s16/31/Y2-1       4         Test10005       VT       1.5         VT       1.5       2-way         ACTIVE       Node1/s16/31/Y2-1       Node3/s16/31/Y2-1         4       Test10005       VT       1.5         VT       1.5       2-way       ACTIVE       Node1/s16/31/Y2-1         4       Test10004       VT       1.5       2-way       ACTIVE         Node1/s16/31/Y2-1       Node3/s16/31/Y2-1       4       4 <tr< th=""><th>IP Aids:       172.30.177.147         Bonted:       121/1/04.156 PB         User:       : CISCO15         Auchority:       Supersuser:         Name:       Conditions         History:       Circuit/Name:         Previsioning:       Inventory         Marmis:       Canditions         History:       Circuit/Name:         Circuit/Name:       Test1000         V1       1.5         Z-way:       ACTIVE:         Node1/a16/31/Y2-1       Node3/a16/31/Y2-1         VI       1.5         Z-way:       ACTIVE:         Node1/a16/31/Y2-1       Node3/a16/31/Y2-1         VI       1.5         Z-way:       ACTIVE:         Node1/a16/31/Y2-1       Node3/a16/31/Y2-1         4       Test1000         VI       1.5         Z-way:       ACTIVE:         Node1/a16/31/Y2-1       Node3/a16/31/Y2-1         4       Test10003         VI       1.5         Z-way:       ACTIVE:         Node1/a16/31/Y2-1       Node3/a16/31/Y2-1         4       Test10004         VI       1.5         Z-way:       ACTIVE:</th><th></th><th></th><th>1</th><th></th><th></th><th></th><th></th><th></th><th></th></tr<>                                                                                                    | IP Aids:       172.30.177.147         Bonted:       121/1/04.156 PB         User:       : CISCO15         Auchority:       Supersuser:         Name:       Conditions         History:       Circuit/Name:         Previsioning:       Inventory         Marmis:       Canditions         History:       Circuit/Name:         Circuit/Name:       Test1000         V1       1.5         Z-way:       ACTIVE:         Node1/a16/31/Y2-1       Node3/a16/31/Y2-1         VI       1.5         Z-way:       ACTIVE:         Node1/a16/31/Y2-1       Node3/a16/31/Y2-1         VI       1.5         Z-way:       ACTIVE:         Node1/a16/31/Y2-1       Node3/a16/31/Y2-1         4       Test1000         VI       1.5         Z-way:       ACTIVE:         Node1/a16/31/Y2-1       Node3/a16/31/Y2-1         4       Test10003         VI       1.5         Z-way:       ACTIVE:         Node1/a16/31/Y2-1       Node3/a16/31/Y2-1         4       Test10004         VI       1.5         Z-way:       ACTIVE:                                                                                                    |                             |           | 1       |                  |                      |                       |                                   |          |        |
| Dorest 1 x2/x104 vt 30 YB         User 1 CISCOLS         Authority: Dupezuzer         Authority: Dupezuzer         Create: Dupezuzer         Create: Dupezuzer         Create: Dupezuzer         Create: Dupezuzer                                                                                                    | Dorder 1 22/21/03 visio PB         Differ         Differ                                                                                                    | IP Addr : 172.20.177        | 147       |         |                  | 192                  | 081 0040045700 001740 | XXVITTCC CC4810C48 DB1            | 1        |        |
| Authotity: Superviset         Difference         Difference         Difference         Scope         Node         Node <th>Auchonistry: Tupersser         Topersser           Auchonistry: Tupersser         0           Alarms         Conditions           History: Circuits         Provisioning           Inventory: Maintenance         Scope: Node: **           Cressle:         Defer:           Edit:         State           Source         Destination           VLANis         Spans           Test0006         VT           VT         1.5           2-way         ACTIVE           Rode1/s16/31/Y5-1         Rode3/s16/31/Y5-1           Rode3/s16/31/Y5-1         Rode3/s16/31/Y5-1           Test0005         VT         1.5           VT         1.5         2-way           ACTIVE         Rode1/s16/31/Y5-1         Rode3/s16/31/Y5-1           Rode3/s16/31/Y5-1         Rode3/s16/31/Y5-1         4           Test10005         VT         1.5         2-way           ACTIVE         Rode1/s16/31/Y5-1         Rode3/s16/31/Y5-1         4           Test10002         VT         1.5         2-way         ACTIVE         Rode1/s16/31/Y2-1           Test10004         VT         1.5         2-way         ACTIVE         Rode1/s16/31/Y2-1         Rode3/s16/31/Y3-1<th>User 1 CISCO15</th><th>2 10</th><th></th><th></th><th></th><th></th><th>Contra and a second second second</th><th></th><th></th></th>                                                                                                    | Auchonistry: Tupersser         Topersser           Auchonistry: Tupersser         0           Alarms         Conditions           History: Circuits         Provisioning           Inventory: Maintenance         Scope: Node: **           Cressle:         Defer:           Edit:         State           Source         Destination           VLANis         Spans           Test0006         VT           VT         1.5           2-way         ACTIVE           Rode1/s16/31/Y5-1         Rode3/s16/31/Y5-1           Rode3/s16/31/Y5-1         Rode3/s16/31/Y5-1           Test0005         VT         1.5           VT         1.5         2-way           ACTIVE         Rode1/s16/31/Y5-1         Rode3/s16/31/Y5-1           Rode3/s16/31/Y5-1         Rode3/s16/31/Y5-1         4           Test10005         VT         1.5         2-way           ACTIVE         Rode1/s16/31/Y5-1         Rode3/s16/31/Y5-1         4           Test10002         VT         1.5         2-way         ACTIVE         Rode1/s16/31/Y2-1           Test10004         VT         1.5         2-way         ACTIVE         Rode1/s16/31/Y2-1         Rode3/s16/31/Y3-1 <th>User 1 CISCO15</th> <th>2 10</th> <th></th> <th></th> <th></th> <th></th> <th>Contra and a second second second</th> <th></th> <th></th>                                                                                                    | User 1 CISCO15              | 2 10      |         |                  |                      |                       | Contra and a second second second |          |        |
| Alarms         Conditions         History         Circuits         Provisioning         Inventory         Maintenance           Alarms         Conditions         History         Circuits         Provisioning         Inventory         Maintenance           Circuit Name         Type         Bizz         Dir         State         Source         Destination         VLANs         Spans           Test10006         VT         1.5         2-way         ACTIVE         Rode1/p16/51/75-1         Rode3/p16/51/72-1         4           Test10005         VT         1.5         2-way         ACTIVE         Rode1/p16/51/72-1         Rode3/p16/51/72-1         4           Test10005         VT         1.5         2-way         ACTIVE         Rode1/p16/51/72-1         Rode3/p16/51/72-1         4           Test10005         VT         1.5         2-way         ACTIVE         Rode1/p16/51/72-1         Rode3/p16/51/72-1         4           Test10001         VT         1.5         2-way         ACTIVE         Rode1/p16/51/72-1         Rode3/p16/51/72-1         4           Test10001         VT         1.5         2-way         ACTIVE         Rode1/p16/51/72-1         Rode3/p16/51/72-1         4           Test10004         VT <th>Alarms         Conditions         History         Circuits         Provisioning         Inventory         Maintenance           Create         Drice:         Ed         Scope:         Node://sic/31/V6-1         Node://sic/31/V2-1           Create         Drice:         Ed         Search         Scope:         Node://sic/31/V2-1           Create         Drice:         Ed         Search         Scope:         Node://sic/31/V2-1           Test10006         VT         1.5         2-way         ACTIVE         Node://sic/31/V2-1         Node://sic/31/V2-1           Test10006         VT         1.5         2-way         ACTIVE         Node://sic/31/V2-1         Node://sic/31/V2-1           Test10006         VT         1.5         2-way         ACTIVE         Node://sic/31/V2-1         Node://sic/31/V2-1           Test10002         VT         1.5         2-way         ACTIVE         Node://sic/31/V2-1         Node://sic/31/V2-1           Test10002         VT         1.5         2-way         ACTIVE         Node://sic/31/V2-1         Node://sic/31/V2-1           Test10004         VT         1.5         2-way         ACTIVE         Node://sic/31/V2-1         Node://sic/31/V2-1  </th> <th>Authority: Superuser</th> <th></th> <th></th> <th></th> <th></th> <th></th> <th></th> <th></th> <th></th>                                                    | Alarms         Conditions         History         Circuits         Provisioning         Inventory         Maintenance           Create         Drice:         Ed         Scope:         Node://sic/31/V6-1         Node://sic/31/V2-1           Create         Drice:         Ed         Search         Scope:         Node://sic/31/V2-1           Create         Drice:         Ed         Search         Scope:         Node://sic/31/V2-1           Test10006         VT         1.5         2-way         ACTIVE         Node://sic/31/V2-1         Node://sic/31/V2-1           Test10006         VT         1.5         2-way         ACTIVE         Node://sic/31/V2-1         Node://sic/31/V2-1           Test10006         VT         1.5         2-way         ACTIVE         Node://sic/31/V2-1         Node://sic/31/V2-1           Test10002         VT         1.5         2-way         ACTIVE         Node://sic/31/V2-1         Node://sic/31/V2-1           Test10002         VT         1.5         2-way         ACTIVE         Node://sic/31/V2-1         Node://sic/31/V2-1           Test10004         VT         1.5         2-way         ACTIVE         Node://sic/31/V2-1         Node://sic/31/V2-1                                                                                                    | Authority: Superuser        |           |         |                  |                      |                       |                                   |          |        |
| Alarms         Conditions         History         Circuit Name         Type         Size         Dir         State         Source         Destination         VLANs         Spansi           Circuit Name         Type         Size         Dir         State         Source         Destination         VLANs         Spansi           Circuit Name         Type         Size         Dir         State         Source         Destination         VLANs         Spansi           Test3006         VT         1.5         2-way         ACTIVE         Rode1/s16/51/Y6-1         Rode3/s16/51/Y2-1         4           Test3006         VT         1.5         2-way         ACTIVE         Rode1/s16/51/Y3-1         Rode3/s16/51/Y2-1         4           Test3005         VT         1.5         2-way         ACTIVE         Rode1/s16/51/Y3-1         Rode3/s16/51/Y2-1         4           Test3005         VT         1.5         2-way         ACTIVE         Rode1/s16/51/Y3-1         Rode3/s16/51/Y2-1         4           Test3007         VT         1.5         2-way         ACTIVE         Rode1/s16/51/Y2-1         Rode3/s16/51/Y2-1         4           Test3001         VT         1.5         2-way         ACTIVE         Rode1/s16/5                                                                                                    | Alarms         Conditions         History         Circuits         Provisioning         Inventory         Maintenance           Alarms         Conditions         History         Circuits         Provisioning         Inventory         Maintenance           Create         Defen:         Edf         Scope:         Node         Maintenance           Create         Defen:         Edf         State         Source         Destination         VLANs         Spansi           Test10006         VT         1.5         2-way         ACTIVE         Rode1/s16/51/V5-1         Rode3/s16/51/72-1         4           Test1006         VT         1.5         2-way         ACTIVE         Rode1/s16/51/V5-1         Rode3/s16/51/75-1         4           Test1006         VT         1.5         2-way         ACTIVE         Rode1/s16/51/V5-1         Rode3/s16/51/75-1         4           Test1006         VT         1.5         2-way         ACTIVE         Rode1/s16/51/V5-1         Rode3/s16/51/75-1         4           Test10061         VT         1.5         2-way         ACTIVE         Rode1/s16/51/V5-1         Rode3/s16/51/Y5-1         4           Test1001         VT         1.5         2-way         ACTIVE                                                                                                    |                             |           |         |                  |                      |                       |                                   |          |        |
| Alarms         Conditions         History         Circuits         Provisioning         Inventory         Maintenance           Create         Defen:         Edi         Scope:         Node         Node                                                                                                    | Alarms         Conditions         History         Circuits         Provisioning         Inventory         Maintenance           Create         Drive:         Edi         Scape:         Node         V           Test0003         VT         1.5         2-way         ACTIVE         Node1/s16/51/V5-1         Node3/s16/51/V2-1         4           Test0005         VT         1.5         2-way         ACTIVE         Node1/s16/51/V5-1         Node3/s16/51/V2-1         4           Test0005         VT         1.5         2-way         ACTIVE         Node1/s16/51/V5-1         Node3/s16/51/V5-1         4           Test0001         VT         1.5         2-way         ACTIVE         Node1/s16/51/V2-1         4           Test0004         VT         1.5         2-way         ACTIVE         Node1/s16/51/V2-1         4                                                                                                    |                             |           |         |                  |                      |                       |                                   |          |        |
| Alarms         Conditions         History         Circuits         Provisioning         Inventory         Maintenance           Create         Drice:         Edit         Scope:         Node         V           Create         Drice:         Edit         Scope:         Node         V           Create         Drice:         Edit         Scope:         Node         V           Circuit Name         Type         Size         Dir         State         Source         Destination         VLANs         Spansi           Test1006         VT         1.5         2-way         ACTIVE         Node1/s16/31/Y3-1         Node3/s16/51/Y2-1         4           Test1003         VT         1.5         2-way         ACTIVE         Node1/s16/31/Y3-1         Node3/s16/51/Y4-1         4           Test1002         VT         1.5         2-way         ACTIVE         Node1/s16/31/Y3-1         Node3/s16/51/Y6-1         4           Test1002         VT         1.5         2-way         ACTIVE         Node1/s16/31/Y3-1         Node3/s16/31/Y3-1         4           Test1002         VT         1.5         2-way         ACTIVE         Node1/s16/31/Y1-1         Node3/s16/31/Y1-1         4                                                                                                    | Alarms         Canditions         History         Circuits         Provisioning         Inventory         Maintenance           Circuit Name         Tgp         Size         Dir         State         Source         Destination         VLANs         Spans           Circuit Name         Tgp         Size         Dir         State         Source         Destination         VLANs         Spans           Circuit Name         Tgp         Size         Dir         State         Source         Destination         VLANs         Spans           Test0006         VT         1.5         2-way         ACTIVE         Kode1/s16/S1/Y3-1         Kode3/s16/S1/Y2-1         4           Test0005         VT         1.5         2-way         ACTIVE         Kode1/s16/S1/Y3-1         Kode3/s16/S1/Y3-1         4           Test0005         VT         1.5         2-way         ACTIVE         Kode1/s16/S1/Y3-1         Kode3/s16/S1/Y3-1         4           Test0002         VT         1.5         2-way         ACTIVE         Kode1/s16/S1/Y1-1         4           Test0001         VT         1.5         2-way         ACTIVE         Kode1/s16/S1/Y1-1         Kode3/s16/s1/Y1-1         4           Test0004         VT                                                                                                    |                             |           |         |                  |                      |                       | 0                                 |          |        |
| Alarms         Conditions         History         Circuits         Provisioning         Inventory         Maintenance           Create         Drice:         Edi         Search         Scope:         Node **           Create         Drice:         Edi         Search         Scope:         Node **           Create         Drice:         Edi         Search         Scope:         Node **           Create         Drice:         Edi         Search         Scope:         Node **           Create         Drice:         Edi         Search         Scope:         Node **           Create         Drice:         Edi         Search         Scope:         Node **           Create         Test 0006         VT         1.5         2-way         ACTIVE         Rode1/s16/51/Y5-1         Bode3/s16/51/Y2-1         4           Test 0003         VT         1.5         2-way         ACTIVE         Rode1/s16/51/Y2-1         Bode3/s16/51/Y2-1         4           Test 0002         VT         1.5         2-way         ACTIVE         Rode1/s16/51/Y2-1         Bode3/s16/51/Y2-1         4           Test 0002         VT         1.5         2-way         ACTIVE </th <th>Alarms         Conditions         History         Circuits         Provisioning         Inventory         Maintenance           Create         Drice         Edit.         Search         Scope.         Node         Image: Scope.         Node         Image: Scope.         &lt;</th> <th></th> <th></th> <th></th> <th></th> <th></th> <th></th> <th></th> <th></th> <th></th> | Alarms         Conditions         History         Circuits         Provisioning         Inventory         Maintenance           Create         Drice         Edit.         Search         Scope.         Node         Image: Scope.         Node         Image: Scope.         <                                                                                                    |                             |           |         |                  |                      |                       |                                   |          |        |
| Create         Direr         Edi.         Search.         Scope:         Node         #           Create         Direr         Edi.         Search.         Scope:         Node         #           Create         Direr         Edi.         Search.         Scope:         Node         #           Create         Direr         Edi.         Search.         Scope:         Node         #           Create         Direr         Edi.         Search.         Scope:         Node         #           Circuit Name         Type         Size         Dir         State         Source         Destination         VLANs         Spans           Test10006         VT         1.5         2-way         ACTIVE         Rode1/s16/S1/Y5-1         Bode3/s16/S1/Y2-1         4           Test1003         VT         1.5         2-way         ACTIVE         Rode1/s16/S1/Y2-1         Bode3/s16/S1/Y2-1         4           Test1002         VT         1.5         2-way         ACTIVE         Rode1/s16/S1/Y2-1         Bode3/s16/S1/Y2-1         4           Test1002         VT         1.5         2-way         ACTIVE         Rode1/s16/S1/Y2-1         Bode3/s16/S1/Y2-1         4           Test1000                                                                                                    | Alarms         Conditions         History         Circuit Name         Provisioning         Inventory         Maintenance           Circuit Name         Type         Size         Dir         State         Source         Destination         VLANs         Spans           Circuit Name         Type         Size         Dir         State         Source         Destination         VLANs         Spans           Circuit Name         Type         Size         Dir         State         Source         Destination         VLANs         Spans           Test0008         VT         1.5         2-way         ACTIVE         Rode1/s16/51/VS-1         Node3/s16/51/V2-1         4           Test0003         VT         1.5         2-way         ACTIVE         Rode1/s16/51/V3-1         Node3/s16/51/V6-1         4           Test0003         VT         1.5         2-way         ACTIVE         Node1/s16/51/V3-1         Node3/s16/51/V6-1         4           Test0002         VT         1.5         2-way         ACTIVE         Node1/s16/51/V2-1         Node3/s16/51/V1-1         4           Test0001         VT         1.5         2-way         ACTIVE         Node1/s16/51/V1-1         Node3/s16/51/V1-1         4                                                                                                    |                             |           |         |                  |                      |                       |                                   |          |        |
| Alarms         Conditions         History         Circuits         Provisioning         Inventory         Maintenance           Create         Dsice:         Edi         Scope:         Node         **           Circuit Name         Type         Size         Dir         State         Source         Destination         VLANs         Spans           Circuit Name         Type         Size         Dir         State         Source         Destination         VLANs         Spans           Test0006         VT         1.5         2-way         ACTINE         Bode1/s16/S1/V5-1         Biode3/s16/S1/V2-1         4           Test0005         VT         1.5         2-way         ACTINE         Biode1/s16/S1/V3-1         Biode3/s16/S1/V4-1         4           Test0005         VT         1.5         2-way         ACTINE         Biode1/s16/S1/V3-1         Biode3/s16/S1/V4-1         4           Test0005         VT         1.5         2-way         ACTINE         Biode1/s16/S1/V3-1         4         4           Test0002         VT         1.5         2-way         ACTINE         Biode1/s16/S1/V1-1         4         4           Test0001         VT         1.5         2-way         ACTINE </th <th>Create         Deter         Edia         Search           Create         Deter         Edia         Search         Scope:         Node           Create         Deter         Edia         Search         Scope:         Node         Provisioning           Create         Deter         Edia         Search         Scope:         Node         Provisioning           Create         Deter         Edia         Search         Scope:         Node         Provisioning           Create         Deter         Edia         Search         Scope:         Node         Provisioning           Create         Deter         Edia         Search         Scope:         Node         Provisioning           Create         Deter         Edia         Search         Scope:         Node         Provisioning         Provisioning<!--</th--><th></th><th></th><th></th><th></th><th></th><th></th><th></th><th></th><th></th></th>                                      | Create         Deter         Edia         Search           Create         Deter         Edia         Search         Scope:         Node           Create         Deter         Edia         Search         Scope:         Node         Provisioning           Create         Deter         Edia         Search         Scope:         Node         Provisioning           Create         Deter         Edia         Search         Scope:         Node         Provisioning           Create         Deter         Edia         Search         Scope:         Node         Provisioning           Create         Deter         Edia         Search         Scope:         Node         Provisioning           Create         Deter         Edia         Search         Scope:         Node         Provisioning         Provisioning </th <th></th> <th></th> <th></th> <th></th> <th></th> <th></th> <th></th> <th></th> <th></th>                                                                                                    |                             |           |         |                  |                      |                       |                                   |          |        |
| I 2 3 4 5 5 7 0 0 19 11 12 13 14 15 16 17           Alarms Conditions History Circuits Provisioning Inventory Maintenance           Create         Scope: Node #           Circuit Name         Type Size         Dir         State         Scope: Node #           Circuit Name         Type Size         Dir         State         Scope: Node #           Circuit Name         Type Size         Dir         State         Scope: Node #           Circuit Name         Type Size         Dir         State         Scope: Node #           Circuit Name         Type Size         Dir         State         Scope: Node #           Circuit Name         Type Size         Dir         State         Scope: Node #           Circuit Name         Type Size         Dir         State         Scope: Node           Test0006         VT         1.5         2         VT         1.5         2         <th colspan="</th> <th>Ling         Ling         <thling< th="">         Ling         Ling         <thl< th=""><th></th><th></th><th></th><th></th><th></th><th></th><th></th><th>1</th><th></th></thl<></thling<></th>                                                                                                    | Ling         Ling         Ling <thling< th="">         Ling         Ling         <thl< th=""><th></th><th></th><th></th><th></th><th></th><th></th><th></th><th>1</th><th></th></thl<></thling<>                                                                                                    |                             |           |         |                  |                      |                       |                                   | 1        |        |
| Alarms Conditions History Circuits Provisioning Inventory Maintenance           Create         Delce:         Edi         Search         Scope: Node         #           Circuit Name         Type Size         Dir         State         Source         Destination         VLANs         Spans           Circuit Name         Type Size         Dir         State         Source         Destination         VLANs         Spans           Test0006         VT         1.5         2-way         ACTIVE         Bode1/s16/S1/V5-1         Bode3/s16/S1/V2-1         4           Test0005         VT         1.5         2-way         ACTIVE         Bode1/s16/S1/V3-1         Bode3/s16/S1/V4-1         4           Test0005         VT         1.5         2-way         ACTIVE         Bode1/s16/S1/V3-1         Bode3/s16/S1/V4-1         4           Test0005         VT         1.5         2-way         ACTIVE         Bode1/s16/S1/V3-1         4         4           Test0002         VT         1.5         2-way         ACTIVE         Bode3/s16/S1/V3-1         4         4           Test0001         VT         1.5         2-way         ACTIVE         Bode3/s16/S1/V1-1         8/sde3/s16/S1/V1-1         4           <                                                                                                    | Alarms         Cunditions         History         Circuits         Provisioning         Inventory         Maintenance           Create         Doice         Edit         Search         Scope.         Node         #           Circuit Name         Type         Size         Dir         State         Source         Destination         VLANs         Spans           Test0006         VT         1.5         2-way         ACTIVE         Node1/s16/51/Y6-1         Node3/s16/51/Y2-1         4           Test0003         VT         1.5         2-way         ACTIVE         Node1/s16/51/Y3-1         Node3/s16/51/Y4-1         4           Test0005         VT         1.5         2-way         ACTIVE         Node1/s16/51/Y3-1         Node3/s16/51/Y4-1         4           Test0002         VT         1.5         2-way         ACTIVE         Node1/s16/51/Y3-1         Node3/s16/51/Y3-1         4           Test0002         VT         1.5         2-way         ACTIVE         Node1/s16/51/Y3-1         Node3/s16/51/Y3-1         4           Test0001         VT         1.5         2-way         ACTIVE         Node1/s16/51/Y1-1         Node3/s16/51/Y3-1         4           Test0004         VT         1.5                                                                                                    |                             |           |         |                  | L.                   | 2 3 4 5 6 7 8 9       | 10 11 12 13 14 15 10              | 17       |        |
| Alarms         Conditions         History         Circuits         Provisioning         Inventory         Maintenance           Create         Drice         Edit         Search         Scope:         Node         X           Circuit Name         Type         Size         Dir         State         Source         Destination         VLANs         Spans           Test0006         VT         1.5         2-way         ACTIVE         Node1/s16/51/V5-1         Node3/s16/51/V2-1         4           Test0003         VT         1.5         2-way         ACTIVE         Node1/s16/51/V5-1         Node3/s16/51/V2-1         4           Test0005         VT         1.5         2-way         ACTIVE         Node1/s16/51/V5-1         Node3/s16/51/V2-1         4           Test0005         VT         1.5         2-way         ACTIVE         Node1/s16/51/V5-1         Node3/s16/51/V2-1         4           Test0002         VT         1.5         2-way         ACTIVE         Node1/s16/51/V1-1         Node3/s16/51/V1-1         4           Test0001         VT         1.5         2-way         ACTIVE         Node1/s16/51/V1-1         Node3/s16/51/V1-1         4           Test0004         VT         1.5                                                                                                    | Alarms         Conditions         History         Circuits         Provisioning         Inventory         Maintenance           Create         Doce         Edit         Search         Scope:         Node         X           Circuit Name         Type         Size         Dir         State         Source         Destination         VLANs         Spans           Test0006         VT         1.5         2-way         ACTIVE         Node1/s16/51/Y8-1         Node3/s16/51/Y2-1         4           Test0003         VT         1.5         2-way         ACTIVE         Node1/s16/51/Y2-1         Node3/s16/51/Y2-1         4           Test0005         VT         1.5         2-way         ACTIVE         Node1/s16/51/Y2-1         Node3/s16/51/Y2-1         4           Test0002         VT         1.5         2-way         ACTIVE         Node1/s16/51/Y2-1         Node3/s16/51/Y2-1         4           Test0002         VT         1.5         2-way         ACTIVE         Node1/s16/51/Y2-1         Node3/s16/51/Y2-1         4           Test0001         VT         1.5         2-way         ACTIVE         Node1/s16/51/Y2-1         Node3/s16/51/Y2-1         4           Test0004         VT         1.5         <                                                                                                    |                             |           |         |                  |                      |                       |                                   |          |        |
| Create         Drice         Edi         Search         Scope:         Node         X           Circuit Name         Type         Size         Dir         State         Source         Destination         VLANs         Spans           Test0006         VT         1.5         2-way         ACTIVE         Node1/s16/S1/V5-1         Node3/s16/S1/V2-1         4           Test0005         VT         1.5         2-way         ACTIVE         Node1/s16/S1/V3-1         Node3/s16/S1/V4-1         4           Test0005         VT         1.5         2-way         ACTIVE         Node1/s16/S1/V3-1         Node3/s16/S1/V4-1         4           Test0005         VT         1.5         2-way         ACTIVE         Node1/s16/S1/V3-1         Node3/s16/S1/V4-1         4           Test0002         VT         1.5         2-way         ACTIVE         Node1/s16/S1/V3-1         4         4           Test0002         VT         1.5         2-way         ACTIVE         Node1/s16/S1/V1-1         Node3/s16/S1/V1-1         4           Test0001         VT         1.5         2-way         ACTIVE         Node1/s16/S1/V1-1         Node3/s16/S1/V1-1         4           Test0004         VT         1.5         <                                                                                                    | Create         Drice         Edi         Search         Scope:         Node         *           Circuit Name         Type         Size         Dir         State         Source         Destination         VLANs         Spans           Test0006         VT         1.5         2-way         ACTIVE         Node1/s16/51/V5-1         Node3/s16/51/V2-1         4           Test0003         VT         1.5         2-way         ACTIVE         Node1/s16/51/V5-1         Node3/s16/51/V2-1         4           Test0005         VT         1.5         2-way         ACTIVE         Node1/s16/51/V5-1         Node3/s16/51/V2-1         4           Test0005         VT         1.5         2-way         ACTIVE         Node1/s16/51/V5-1         Node3/s16/51/V2-1         4           Test0001         VT         1.5         2-way         ACTIVE         Node1/s16/51/V2-1         Node3/s16/51/V2-1         4           Test0002         VT         1.5         2-way         ACTIVE         Node1/s16/51/V1-1         Node3/s16/51/V1-1         4           Test0004         VT         1.5         2-way         ACTIVE         Node1/s16/51/V1-1         Node3/s16/51/V1-1         4                                                                                                    | and on grant wat            | - Cirro   | no la   | and strend and   | and an internet      | -1                    |                                   |          |        |
| Create         Drice         Edit         Search         Scope:         Node         Mode           Circuit Name         Type         Size         Dir         State         Source         Destination         VLANs         Spans           Test0006         VT         1.5         2-way         ACTIVE         Node1/s16/S1/V5-1         Node3/s16/S1/V2-1         4           Test0003         VT         1.5         2-way         ACTIVE         Node1/s16/S1/V3-1         Node3/s16/S1/V4-1         4           Test0005         VT         1.5         2-way         ACTIVE         Node1/s16/S1/V3-1         Node3/s16/S1/V4-1         4           Test0002         VT         1.5         2-way         ACTIVE         Node1/s16/S1/V3-1         Node3/s16/S1/V3-1         4           Test0002         VT         1.5         2-way         ACTIVE         Node1/s16/S1/V3-1         Node3/s16/S1/V3-1         4           Test0001         VT         1.5         2-way         ACTIVE         Node1/s16/S1/V1-1         Node3/s16/S1/V1-1         4           Test0004         VT         1.5         2-way         ACTIVE         Node1/s16/S1/V1-1         Node3/s16/S1/V1-1         4                                                                                                    | Create         Drice         Edit         Search         Scope:         Node         #           Circuit Name         Type         Size         Dir         State         Source         Destination         VLANs         Spans           Test0006         VT         1.5         2-way         ACTIVE         Nodel/s16/51/V5-1         Node3/s16/51/V2-1         4           Test0003         VT         1.5         2-way         ACTIVE         Node1/s16/51/V5-1         Node3/s16/51/V2-1         4           Test0005         VT         1.5         2-way         ACTIVE         Node1/s16/51/V5-1         Node3/s16/51/V2-1         4           Test0002         VT         1.5         2-way         ACTIVE         Node1/s16/51/V2-1         Node3/s16/51/V2-1         4           Test0001         VT         1.5         2-way         ACTIVE         Node1/s16/51/V2-1         Node3/s16/51/V2-1         4           Test0001         VT         1.5         2-way         ACTIVE         Node1/s16/51/V1-1         Node3/s16/51/V1-1         4           Test0004         VT         1.5         2-way         ACTIVE         Node1/s16/51/V1-1         Node3/s16/51/V1-1         4                                                                                                    | Alarms   Conditions   Histo | ny carea  | ine [ M | revisioning[ inv | entory   Mainteriand | el                    |                                   | -        |        |
| Circuit Name         Type         Size         Dir         State         Source         Destination         VLANs         Spans           Test0006         VT         1.5         2-way         ACTIVE         Node1/s16/S1/V5-1         Node3/s16/S1/V2-1         4           Test0003         VT         1.5         2-way         ACTIVE         Node1/s16/S1/V3-1         Node3/s16/S1/V4-1         4           Test0005         VT         1.5         2-way         ACTIVE         Node1/s16/S1/V5-1         Node3/s16/S1/V6-1         4           Test0002         VT         1.5         2-way         ACTIVE         Node1/s16/S1/V2-1         Node3/s16/S1/V6-1         4           Test0002         VT         1.5         2-way         ACTIVE         Node1/s16/S1/V2-1         Node3/s16/S1/V6-1         4           Test0001         VT         1.5         2-way         ACTIVE         Node1/s16/S1/V2-1         Node3/s16/S1/V1-1         4           Test0001         VT         1.5         2-way         ACTIVE         Node1/s16/S1/V1-1         Node3/s16/S1/V1-1         4           Test0004         VT         1.5         2-way         ACTIVE         Node1/s16/S1/V1-1         Node3/s16/S1/V1-1         4                                                                                                    | Circuit Name         Type         Size         Dir         State         Source         Destination         VLANs         Spans           Test0006         VT         1.5         2-way         ACTIVE         Node1/s16/S1/V6-1         Node3/s16/S1/V2-1         4           Test0003         VT         1.5         2-way         ACTIVE         Node1/s16/S1/V3-1         Node3/s16/S1/V4-1         4           Test0005         VT         1.5         2-way         ACTIVE         Node1/s16/S1/V5-1         Node3/s16/S1/V6-1         4           Test0005         VT         1.5         2-way         ACTIVE         Node1/s16/S1/V2-1         Node3/s16/S1/V6-1         4           Test0002         VT         1.5         2-way         ACTIVE         Node1/s16/S1/V2-1         Node3/s16/S1/V6-1         4           Test0002         VT         1.5         2-way         ACTIVE         Node1/s16/S1/V2-1         Node3/s16/S1/V3-1         4           Test0001         VT         1.5         2-way         ACTIVE         Node1/s16/S1/V1-1         Node3/s16/S1/V1-1         4           Test0004         VT         1.5         2-way         ACTIVE         Node1/s16/S1/V4-1         Node3/s16/S1/V1-1         4                                                                                                    | Create Dricts               | 三年的       | -       | Search           |                      |                       |                                   | Scope: h | iode 🔳 |
| Test0006         VT         1.5         2-way         ACTIVE         Node1/s16/S1/V5-1         Node3/s16/S1/V2-1         4           Test0003         VT         1.5         2-way         ACTIVE         Node1/s16/S1/V3-1         Node3/s16/S1/V4-1         4           Test0005         VT         1.5         2-way         ACTIVE         Node1/s16/S1/V5-1         Node3/s16/S1/V6-1         4           Test0002         VT         1.5         2-way         ACTIVE         Node1/s16/S1/V2-1         Node3/s16/S1/V3-1         4           Test0002         VT         1.5         2-way         ACTIVE         Node1/s16/S1/V2-1         Node3/s16/S1/V3-1         4           Test0001         VT         1.5         2-way         ACTIVE         Node1/s16/S1/V1-1         Node3/s16/S1/V1-1         4           Test0004         VT         1.5         2-way         ACTIVE         Node1/s16/S1/V1-1         Node3/s16/S1/V1-1         4                                                                                                    | Test0006         VT         1.5         2-way         ACTIVE         Nodel/s16/S1/V5-1         Node3/s16/S1/V2-1         4           Test0003         VT         1.5         2-way         ACTIVE         Node1/s16/S1/V3-1         Node3/s16/S1/V4-1         4           Test0005         VT         1.5         2-way         ACTIVE         Node1/s16/S1/V3-1         Node3/s16/S1/V4-1         4           Test0002         VT         1.5         2-way         ACTIVE         Node1/s16/S1/V2-1         Node3/s16/S1/V3-1         4           Test0002         VT         1.5         2-way         ACTIVE         Node1/s16/S1/V2-1         Node3/s16/S1/V3-1         4           Test0001         VT         1.5         2-way         ACTIVE         Node1/s16/S1/V1-1         Node3/s16/S1/V3-1         4           Test0004         VT         1.5         2-way         ACTIVE         Node1/s16/S1/V1-1         Node3/s16/S1/V1-1         4                                                                                                    | Circuit Name                | Type      | Size    | Dir              | State                | Source                | Destinatio                        | n VLANs  | Spans  |
| Test0003         VT         1.5         2-way         ACTIVE         Node1/s16/S1/V3-1         Node3/s16/S1/V4-1         4           Test0005         VT         1.5         2-way         ACTIVE         Node1/s16/S1/V5-1         Node3/s16/S1/V6-1         4           Test0002         VT         1.5         2-way         ACTIVE         Node1/s16/S1/V2-1         Node3/s16/S1/V6-1         4           Test0001         VT         1.5         2-way         ACTIVE         Node1/s16/S1/V2-1         Node3/s16/S1/V3-1         4           Test0001         VT         1.5         2-way         ACTIVE         Node1/s16/S1/V1-1         Node3/s16/S1/V1-1         4           Test0004         VT         1.5         2-way         ACTIVE         Node1/s16/S1/V1-1         Node3/s16/S1/V1-1         4                                                                                                    | Test10003         VT         1.5         2-way         ACTIVE         Node1/s16/S1/V3-1         Node3/s16/S1/V4-1         4           Test1005         VT         1.5         2-way         ACTIVE         Node1/s16/S1/V5-1         Node3/s16/S1/V6-1         4           Test1002         VT         1.5         2-way         ACTIVE         Node1/s16/S1/V2-1         Node3/s16/S1/V3-1         4           Test10001         VT         1.5         2-way         ACTIVE         Node1/s16/S1/V1-1         Node3/s16/S1/V3-1         4           Test10001         VT         1.5         2-way         ACTIVE         Node1/s16/S1/V1-1         Node3/s16/S1/V1-1         4           Test10004         VT         1.5         2-way         ACTIVE         Node1/s16/S1/V1-1         Node3/s16/S1/V1-1         4                                                                                                    | Test0006                    | VT        | 1.5     | 2-way            | ACTIVE               | Wode1/s16/S1/V6-1     | Node3/s16/S1/V2-1                 |          | 4      |
| Test9005         VT         1.5         2-way         ACTIVE         Node1/s16/S1/V5-1         Node3/s16/S1/V5-1         4           Test9002         VT         1.5         2-way         ACTIVE         Node1/s16/S1/V2-1         Node3/s16/S1/V3-1         4           Test9001         VT         1.5         2-way         ACTIVE         Node1/s16/S1/V1-1         Node3/s16/S1/V1-1         4           Test9004         VT         1.5         2-way         ACTIVE         Node1/s16/S1/V1-1         Node3/s16/S1/V1-1         4                                                                                                    | Test9005         VT         1.5         2-way         ACTIVE         Node1/s16/S1/V5-1         Node3/s16/S1/V5-1         4           Test9002         VT         1.5         2-way         ACTIVE         Node1/s16/S1/V2-1         Node3/s16/S1/V3-1         4           Test9001         VT         1.5         2-way         ACTIVE         Node1/s16/S1/V1-1         Node3/s16/S1/V1-1         4           Test9004         VT         1.5         2-way         ACTIVE         Node1/s16/S1/V1-1         Node3/s16/S1/V1-1         4                                                                                                    | Test0003                    | VT        | 1.5     | 2-way            | ACTIVE               | Wode1/s16/S1/V3-1     | Wode3/s16/S1/74-1                 |          | 4      |
| Test9002         VT         1.5         2-way         ACTIVE         Node1/s16/S1/Y2-1         Node3/s16/S1/Y3-1         4           Test9001         VT         1.5         2-way         ACTIVE         Node1/s16/S1/Y1-1         Node3/s16/S1/Y1-1         4           Test9004         VT         1.5         2-way         ACTIVE         Node1/s16/S1/Y1-1         Node3/s16/S1/Y1-1         4                                                                                                    | Test9002         VT         1.5         2-way         ACTIVE         Node1/s16/S1/Y2-1         Node3/s16/S1/Y3-1         4           Test9001         VT         1.5         2-way         ACTIVE         Node1/s16/S1/Y1-1         Node3/s16/S1/Y1-1         4           Test9004         VT         1.5         2-way         ACTIVE         Node1/s16/S1/Y1-1         Node3/s16/S1/Y1-1         4                                                                                                    | Test0005                    | VT        | 1.5     | 2-way            | ACTIVE               | Wode1/s16/S1/V5-1     | Mode3/s16/S1/96-1                 |          | 4      |
| Test0001         VT         1.5         2-way         ACTIVE         Node1/s16/S1/V1-1         Node3/s16/S1/V1-1         4           Test0004         VT         1.5         2-way         ACTIVE         Node1/s16/S1/V4-1         Node3/s16/S1/V5-1         4                                                                                                    | Test0001         VT         1.5         2-way         ACTIVE         Node1/s16/S1/V1-1         Node3/s16/S1/V1-1         4           Test0004         VT         1.5         2-way         ACTIVE         Node1/s16/S1/V4-1         Node3/s16/S1/V5-1         4                                                                                                    | Test0002                    | VT        | 1.5     | 2-way            | ACTIVE               | Wodel/s16/31/V2-1     | Mode3/s16/S1/V3-1                 |          | 4      |
| Test0004 VT 1.5 2-way ACTIVE Node1/s16/51/V4-1 Node3/s16/51/V5-1 4                                                                                                    | Test0004 VT 1.5 2-way ACTIVE Node1/s16/51/V4-1 Node3/s16/51/V5-1 4                                                                                                    | Test0001                    | VT        | 1.5     | 2-way            | ACTIVE               | Node1/s16/S1/V1-1     | Node3/s16/51/V1-1                 |          | 4      |
|                                                                                                    |                                                                                                    | Test0004                    | VT        | 1.5     | 2-way            | ACTIVE               | Node1/s16/51/V4-1     | Bode3/s16/S1/V5-1                 |          | 4      |
|                                                                                                    |                                                                                                    |                             |           |         |                  |                      |                       |                                   |          |        |
|                                                                                                    |                                                                                                    |                             |           |         |                  |                      |                       |                                   |          |        |
|                                                                                                    |                                                                                                    |                             |           |         |                  |                      |                       |                                   |          |        |
|                                                                                                    |                                                                                                    |                             |           |         |                  |                      |                       |                                   |          |        |
|                                                                                                    |                                                                                                    |                             |           |         |                  |                      |                       |                                   |          |        |
|                                                                                                    |                                                                                                    |                             |           |         |                  |                      |                       |                                   |          |        |
|                                                                                                    |                                                                                                    |                             |           |         |                  |                      |                       |                                   |          |        |
|                                                                                                    |                                                                                                    |                             |           |         |                  |                      |                       |                                   |          |        |
|                                                                                                    |                                                                                                    |                             |           |         |                  |                      |                       |                                   |          |        |

- 5. En la vista Shelf, haga clic en **Circuits** y asegúrese de que **Scope** esté configurado en **Node** en el menú desplegable.Esto le permite ver sólo los circuitos que pasan o se descartan en este nodo.
- 6. Resalte individualmente cada circuito y haga clic en Editar. Desde la ventana Editar, asegúrese de que la casilla Mostrar mapa detallado esté marcada. Ahora debería ver en qué STS y VT el circuito entra y sale del nodo. Si no coinciden, documente el circuito para la eliminación y recreación en el último paso 15 de este procedimiento.

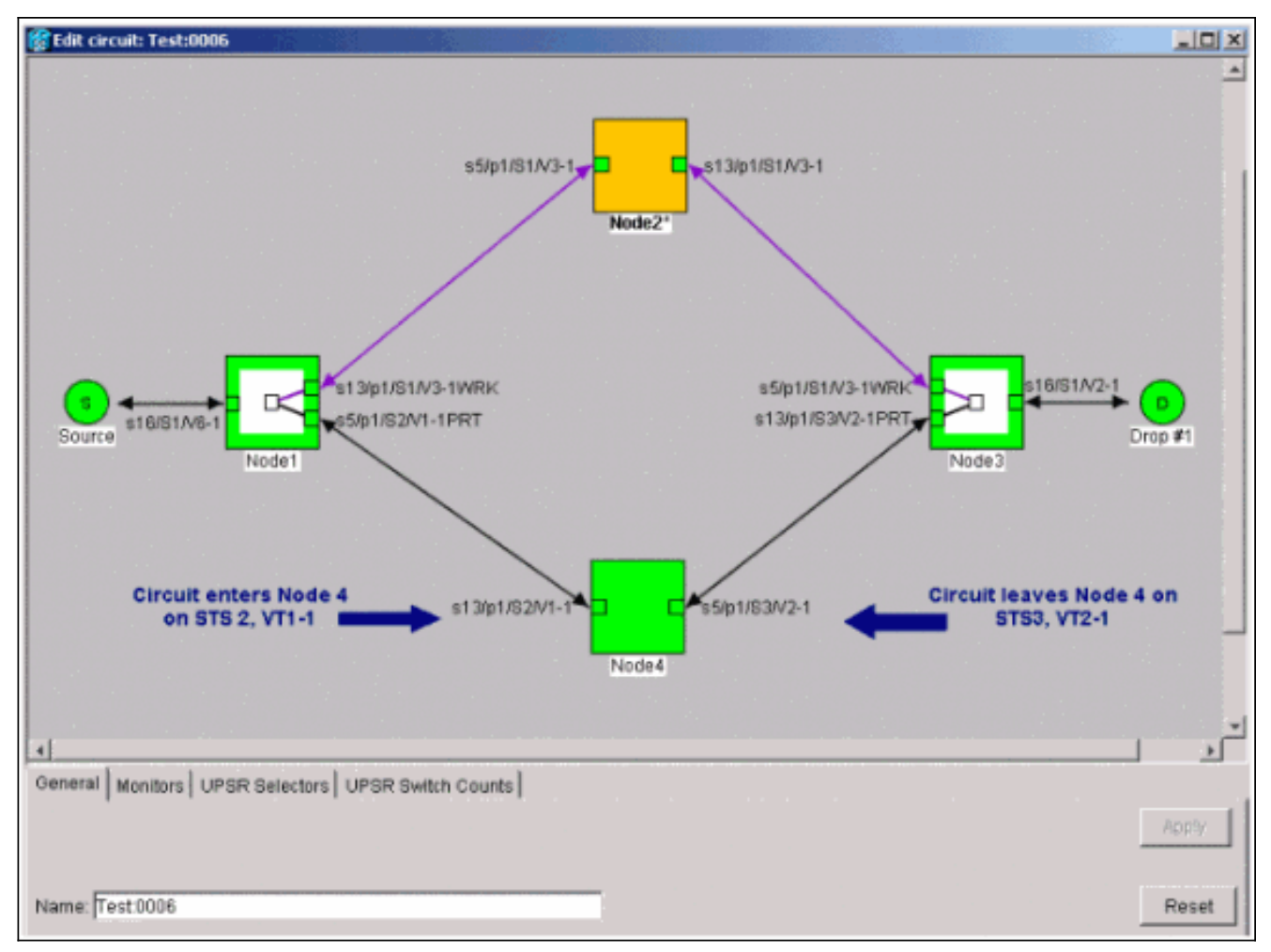

En la captura de pantalla anterior de la configuración del laboratorio, puede ver que el circuito cambia realmente STS y VT a través del Nodo4. Ingresa a través de **STS2**, **VT1-1**, y sale a través de **STS3**, **VT2-1**. Este circuito debe eliminarse y recrearse en el último paso de este procedimiento.

- 7. Repita el paso 6 para todos los circuitos que aparecen en la vista de nodo.
- 8. Forzar manualmente el tráfico fuera de todos los spans conectados al Nodo4.
- 9. Un switch de protección forzada puede causar una interrupción del servicio si el anillo UPSR no está libre de errores. Verifique las estadísticas de PM para todas las tarjetas ópticas en el UPSR: Inicie sesión en cada estante del anillo. Haga clic en cada tarjeta óptica UPSR. Elija Performance. Haga clic en Actualizar. Verifique que todos los campos contengan valores cero. Precaución: El tráfico no está protegido durante un switch de protección forzada.
- En la vista Red, haga clic con el botón derecho del ratón en un tramo que se conecte al Nodo4 y elija Circuitos en el menú.

| Eist Mew Toels Help           Metwork View         Metwork View           OCR         184.         OMP           Node1/a5/p1 = Node4/a13/p1         Node/a10/p1         Node/a10/p1           Node1/a5/p1 = Node4/a13/p1         Node1/a5/p1 - Node4/a13/p1 (Unprotected OC48)         Node1/a5/p1 - Node4/g13/p1 (Unprotected OC48)           Name         History         Circuit         Node1/a5/p1         Reserve         Secent           Name         Type         Bitz         Dir         Bitzle         Bode1/a16/53/V1-1         Mode3/a16/53/V2-1           Name         Type         Bitz         Dir         Bitzle         Bode1/a16/53/V1-1         Mode3/a16/53/V2-1           Circuit Name         Type         Bitzle         Dir         Bitzle         Bode1/a16/53/V1-1         Mode3/a16/53/V2-1           V         15         2-way         ACTIVE         Node1/a16/53/V1-1         Mode3/a16/53/V2-1         Mode3/a16/53/V2-1         Add3/a16/53/V2-1         Add3/a16/53/V2-                                                                                                    |                                                                                                    | r - 3                                                                                                    |                                                |                                                                     | a second a second                                       |                                                                                                    |                                                                                                    |                    | _ 🗆 🗙                                |
|----------------------------------------------------------------------------------------------------|----------------------------------------------------------------------------------------------------|----------------------------------------------------------------------------------------------------|------------------------------------------------|---------------------------------------------------------------------|---------------------------------------------------------|----------------------------------------------------------------------------------------------------|----------------------------------------------------------------------------------------------------|--------------------|--------------------------------------|
| Network View         Network View           OCR         1MJ         0 MN           Rode1/a5/p1 = Node4/a13/p1         Image: Control of the state         Span Node1/a5/p1 - Node4/a13/p1 (Unprotected OC48)           Node1/a5/p1 = Node4/a13/p1         Image: Control of the state         Span Node1/a5/p1 - Node4/a13/p1 (Unprotected OC48)           Namma History         Circuits         Span Node1/a5/p1 - Node4/a13/p1 (Unprotected OC48)           Create         Ordex         Efficience           Create         Ordex         Efficience           Circuit Name         Type Rize         Div           Estate         Sode1/a5/51/P1-1         Node3/a16/31/P1-1           Circuit Name         Type Rize         Div           Estate         Sode1/a16/51/P1-1         Node3/a16/31/P1-1           Fest0001         VT         1.5         2-way           ACTIVE         Node1/a16/51/P2-1         Node3/a16/51/P2-1         4           Test0003         VT         1.5         2-way         ACTIVE         Node1/a16/51/P2-1         Node3/a16/51/P2-1         4           Test0004         VT         1.5         2-way         ACTIVE         Node1/a16/51/P2-1         Node3/a16/51/P2-1         4           Test0004         VT         1.5         2-way<                                                                                                    | Eile Edit View Tools H                                                                               | jelp                                                                                                    |                                                |                                                                     |                                                         |                                                                                                    |                                                                                                    |                    |                                      |
| Network View         OCR         1MJ         OMN           Bode1/s5/p1 = Kode4/s13/p1         Image: Construction of the construction of the construle construction of the construle construction of the                                                               | 491 8 -                                                                                              | * *                                                                                                    | 4 6                                            | ð II 🖻                                                              | 0,0,2                                                   |                                                                                                    |                                                                                                    |                    |                                      |
| Image: Second Second | Network View<br>OCR 1MJ 0M<br>Nodel/s5/pl - Wode4/sl                                                 | 01<br>3/p1                                                                                                    |                                                |                                                                     | ACGET C                                                 | Span.Node1is5                                                                                                    | p1 - Node4/s13jp1 (Unprotected OC48)                                                                                 |                    |                                      |
| Image: Second Second |                                                                                                    |                                                                                                    |                                                |                                                                     |                                                         | Go To Node4(s1                                                                                                    | 361                                                                                                    |                    |                                      |
| Circuits         Provisioning         Maintenance           Create         Drive         Fith         Bearch         Scope:         Network         Scope:         Network         Network         Scope:         Network         Network         Scope:         Network         Network         Scope:         Network         Network         Network         Network         Network         Network         Network </td <td>&lt;</td> <td>2 4</td> <td></td> <td></td> <td></td> <td>Go To Nodet/of</td> <td>Sent</td> <td></td> <td>•</td>                                                                                                    | <                                                                                                    | 2 4                                                                                                    |                                                |                                                                     |                                                         | Go To Nodet/of                                                                                                    | Sent                                                                                                    |                    | •                                    |
| Create         Drive         Eff         Bearch         Scope:         Pietwork         Scope:         Pietwork         Scope: <t< th=""><th>Alarms History Circuits</th><th>Provision</th><th>ing M</th><th>laintenance  </th><th></th><th></th><th></th><th></th><th></th></t<>                                                                                                    | Alarms History Circuits                                                                              | Provision                                                                                                    | ing M                                          | laintenance                                                         |                                                         |                                                                                                    |                                                                                                    |                    |                                      |
| Circuit Name         Type         Size         Dir         State         Source         Destination         VLANs         Spat           Test0001         VT         1.5         2-way         ACTIVE         Node1/s16/S1/V1-1         Node3/s16/S1/V1-1         4           Test0002         VT         1.5         2-way         ACTIVE         Node1/s16/S1/V2-1         Node3/s16/S1/V3-1         4           Test0003         VT         1.5         2-way         ACTIVE         Node1/s16/S1/V3-1         Node3/s16/S1/V4-1         4           Test0004         VT         1.5         2-way         ACTIVE         Node1/s16/S1/V4-1         Node3/s16/S1/V5-1         4           Test0005         VT         1.5         2-way         ACTIVE         Node1/s16/S1/V4-1         Node3/s16/S1/V5-1         4                                                                                                    |                                                                                                    |                                                                                                    |                                                |                                                                     |                                                         |                                                                                                    |                                                                                                    |                    |                                      |
| Test0001         VT         1.5         2-way         ACTIVE         Bodel/s16/31/V1-1         Node3/s16/51/V1-1         4           Test0002         VT         1.5         2-way         ACTIVE         Bode1/s16/S1/V2-1         Node3/s16/S1/V3-1         4           Test0003         VT         1.5         2-way         ACTIVE         Bode1/s16/S1/V3-1         Node3/s16/S1/V3-1         4           Test0004         VT         1.5         2-way         ACTIVE         Bode1/s16/S1/V4-1         Node3/s16/S1/V4-1         4           Test0004         VT         1.5         2-way         ACTIVE         Bode1/s16/S1/V4-1         Node3/s16/S1/V5-1         4           Test0005         VT         1.5         2-way         ACTIVE         Bode1/s16/S1/V5-1         Node3/s16/S1/V6-1         4                                                                                                    | Create Dripts                                                                                        | Ept.                                                                                                    | · ]_                                           | Search                                                              |                                                         |                                                                                                    |                                                                                                    | Scope: No          | bvork 💌                              |
| Test0002         VT         1.5         2-way         ACTIVE         Node1/s16/S1/V2-1         Node3/s16/S1/V3-1         4           Test0003         VT         1.5         2-way         ACTIVE         Node1/s16/S1/V3-1         Node3/s16/S1/V4-1         4           Test0004         VT         1.5         2-way         ACTIVE         Node1/s16/S1/V4-1         Node3/s16/S1/V4-1         4           Test0005         VT         1.5         2-way         ACTIVE         Node1/s16/S1/V4-1         Node3/s16/S1/V5-1         4                                                                                                    | Create Didet:<br>Circuit Name                                                                        | Ept:                                                                                                    | Size                                           | Search                                                              | State                                                   | Source                                                                                                    | Destination                                                                                                    | Scope: No<br>VLANs | Spans                                |
| Test0003         VT         1.5         2-way         ACTIVE         Node1/s16/S1/V3-1         Node3/s16/S1/V4-1         4           Test0004         VT         1.5         2-way         ACTIVE         Node1/s16/S1/V4-1         Node3/s16/S1/V5-1         4           Test0005         VT         1.5         2-way         ACTIVE         Node1/s16/S1/V5-1         Node3/s16/S1/V5-1         4                                                                                                    | Circuit Name<br>Test0001                                                                             | Type<br>VT                                                                                                    | Size                                           | Dir<br>2-way                                                        | State<br>ACTIVE                                         | Source<br>Bode1/s16/51/V1-1                                                                                                    | Destination<br>Node3/s16/S1/V1-1                                                                                     | Scope: No          | Spans                                |
| Test0004         VT         1.5         2-way         ACTIVE         Node1/s16/S1/V4-1         Node3/s16/S1/V5-1         4           Test0005         VT         1.5         2-way         ACTIVE         Node1/s16/S1/V5-1         Node3/s16/S1/V6-1         4                                                                                                    | Create Driver<br>Circuit Name<br>Test0001<br>Test0002                                                | Type<br>VT<br>VT                                                                                                    | Size<br>1.5<br>1.5                             | Dir<br>2-way<br>2-way                                               | Btate<br>ACTIVE<br>ACTIVE                               | Source<br>Bode1/s16/S1/V1-1<br>Bode1/s16/S1/V2-1                                                                                                   | Destination<br>Node3/s16/51/V1-1<br>Node3/s16/51/V3-1                                                                | Scope: No<br>VLANs | Spans<br>4<br>4                      |
| Test0005 VT 1.5 2-way ACTIVE Bode1/s16/S1/V5-1 Bode3/s16/S1/V6-1 4                                                                                                    | Create Drive<br>Circuit Name<br>Test0001<br>Test0002<br>Test0003                                     | Type<br>VT<br>VT<br>VT                                                                                                    | Size<br>1.5<br>1.5<br>1.5                      | Dir<br>2-way<br>2-way<br>2-way                                      | State<br>ACTIVE<br>ACTIVE<br>ACTIVE                     | Source<br>Node1/s16/S1/V1-1<br>Node1/s16/S1/V2-1<br>Node1/s16/S1/V3-1                                                                              | Destination<br>Node3/s16/51/71-1<br>Node3/s16/51/73-1<br>Node3/s16/51/74-1                                           | Scope: No<br>VLANS | Spans<br>4<br>4<br>4                 |
|                                                                                                    | Create<br>Circuit Name<br>Test0001<br>Test0002<br>Test0003<br>Test0004                               | Ept.           Type           VT           VT           VT           VT           VT           VT           VT                                                     | Size<br>1.5<br>1.5<br>1.5<br>1.5<br>1.5        | Bearch<br>Dir<br>2-way<br>2-way<br>2-way<br>2-way                   | State<br>ACTIVE<br>ACTIVE<br>ACTIVE<br>ACTIVE           | Sourca<br>Bode1/s16/S1/V1-1<br>Bode1/s16/S1/V2-1<br>Bode1/s16/S1/V3-1<br>Bode1/s16/S1/V3-1                                                         | Destination<br>Node3/s16/51/V1-1<br>Node3/s16/51/V3-1<br>Node3/s16/51/V4-1<br>Node3/s16/51/V5-1                      | Scope: No          | Spans<br>4<br>4<br>4<br>4<br>4       |
| Test0006 VT 1.5 2-Way ACTIVE Bode1/s16/51/V6-1 Bode3/s16/51/V7-1 4                                                                                                    | Create Drook<br>Circuit Name<br>Test0001<br>Test0002<br>Test0003<br>Test0003<br>Test0004<br>Test0005 | Ept.           Type           VT           VT           VT           VT           VT           VT           VT           VT           VT           VT           VT | Size<br>1.5<br>1.5<br>1.5<br>1.5<br>1.5<br>1.5 | Bearch<br>Dir<br>2-way<br>2-way<br>2-way<br>2-way<br>2-way<br>2-way | State<br>ACTIVE<br>ACTIVE<br>ACTIVE<br>ACTIVE<br>ACTIVE | Sturte           Bode1/s16/S1/V1-1           Bode1/s16/S1/V2-1           Bode1/s16/S1/V3-1           Bode1/s16/S1/V4-1           Bode1/s16/S1/V5-1 | Destination<br>Node3/s16/51/V1-1<br>Node3/s16/51/V3-1<br>Node3/s16/51/V4-1<br>Node3/s16/51/V5-1<br>Node3/s16/51/V6-1 | Scope: No          | Sipans<br>4<br>4<br>4<br>4<br>4<br>4 |

11. En el **selector de switches UPSR**, elija **Force** en el menú desplegable y luego haga clic en **Apply**.

| 😵 Cisco Transport Controlle                                                                                                    | 14       |        |              |                                                                                                    |                |         |                      |               |            |           | _ 🗆 🗙   |
|----------------------------------------------------------------------------------------------------|----------|--------|--------------|----------------------------------------------------------------------------------------------------|----------------|---------|----------------------|---------------|------------|-----------|---------|
| Elle Edit View Tools H                                                                                                    | Jelp     |        |              |                                                                                                    |                |         |                      |               |            |           |         |
| 491 6 +                                                                                                    | + +      | 4      | <b>s</b>  :: | : 2 0                                                                                                    | QP.            |         |                      |               |            |           |         |
| Network View                                                                                                    |          |        | 1            | _                                                                                                    | 5 \            |         |                      |               |            |           |         |
| 8 CR 1 MJ 81                                                                                                    | MEN      |        | F            | and the second division of the second division of the second divisio | /              |         |                      | 7 6 7         | 70.        |           |         |
| Nodel/s5/pl - Node4/s                                                                                                    | 12/01    |        | 6            | Circuits or                                                                                                    | Span Node1/    | s5/p1 - | Node4/s13/p1 (Unprot | ected (0048)  |            |           | -       |
| and a second second sec |          |        | ٤.           | 070                                                                                                    | 1 107          | Lunen   | Circuit              | Duttek Citate |            |           |         |
|                                                                                                    | - 1      |        | 10           | 818                                                                                                    | VI             | UPart   | Circue               | SWILLI STATE  |            | the last  |         |
|                                                                                                    | - 1      |        | •            |                                                                                                    | 2.4            | E C     | Test000              | CLEAR         | h h K      | 7-23      |         |
|                                                                                                    | - 8      |        | •            |                                                                                                    | 3-1 to 7-1     | 100     | -unused-             | CLEMI         | 12 de la   | 1         |         |
|                                                                                                    | - 1      |        | 1            | 1                                                                                                    | 1.7            | R       | Tect 0107            | CLEAR         |            |           |         |
|                                                                                                    | - 1      |        |              | 1                                                                                                    | 2.2            | P       | Test 0006            | CLEAR         |            | 2         |         |
|                                                                                                    | - 8      |        |              | 1                                                                                                    | 3-2 to 7-2     | 1       | unused               |               | Node 3     |           |         |
|                                                                                                    |          |        |              | 1                                                                                                    | 1.3            | P       | Test 0000            | CLEAR         |            |           | _       |
|                                                                                                    |          |        |              | 1                                                                                                    | 2-3 to 7-3     |         | -unused-             |               |            | 1         |         |
|                                                                                                    | - 1      |        |              | 1                                                                                                    | 1-4            | R       | Test 0304            | CLEAR         |            |           |         |
|                                                                                                    | - 1      |        |              | 1                                                                                                    | 2-4 to 7-4     | 1       | -unused-             |               |            |           |         |
|                                                                                                    |          |        |              | 2-48                                                                                                    |                | 1       | unused               |               |            |           |         |
| 4                                                                                                    |          | 1      |              |                                                                                                    |                |         |                      |               |            |           | 4       |
| Alarma Literary Cirruits                                                                                                    | Eventein | and I  |              |                                                                                                    |                |         |                      |               |            |           |         |
| Alarms   Pestory Cercent                                                                                                    | PTONSIO  | ningji | Mainte       |                                                                                                    |                |         |                      |               |            |           |         |
| Create Defete                                                                                                    | FA       | ње —   | Sec          |                                                                                                    |                |         |                      |               |            | Scope: No | beark 💌 |
| Circuit Name                                                                                                    | Type     | Size   | Di           |                                                                                                    |                |         |                      |               | estination | VLANs     | Spans   |
| Test:0001                                                                                                    | VT       | 1.5    | 2-w          |                                                                                                    |                |         |                      |               | 1/V1-1     |           | 4       |
| Test:0002                                                                                                    | VT       | 1.5    | 2-W          |                                                                                                    |                |         |                      |               | 1/93-1     |           | 4       |
| Test:0003                                                                                                    | VT       | 1.5    | 2-w          |                                                                                                    |                |         |                      |               | 1/94-1     |           | 4       |
| Test0004                                                                                                    | VT       | 1.5    | 2-w          |                                                                                                    |                |         |                      |               | 1/95-1     |           | 4       |
| Test0005                                                                                                    | VT       | 1.5    | 2-w          |                                                                                                    |                |         |                      |               | 1/96-1     |           | 4       |
| Test0006                                                                                                    | VT       | 1.5    | 2-w          | J                                                                                                    |                |         |                      |               | 1/97-1     |           | 4       |
|                                                                                                    |          |        |              | Switch all UP                                                                                                    | SR circuits av | w. FOR  | CE                   | * Apply       |            |           |         |
|                                                                                                    |          |        |              |                                                                                                    |                |         |                      |               |            |           |         |
|                                                                                                    |          |        |              |                                                                                                    |                |         | Close                | -             |            |           |         |
|                                                                                                    |          |        |              |                                                                                                    |                |         |                      |               |            |           |         |
|                                                                                                    |          |        |              |                                                                                                    |                |         |                      |               |            |           |         |
|                                                                                                    |          |        |              |                                                                                                    |                |         |                      |               |            |           |         |
|                                                                                                    |          |        |              |                                                                                                    |                |         |                      |               |            |           |         |
|                                                                                                    |          |        |              |                                                                                                    |                |         |                      |               |            |           |         |
|                                                                                                    |          |        |              |                                                                                                    |                |         |                      |               |            |           |         |
| 2                                                                                                    |          | _      |              |                                                                                                    |                |         |                      |               |            |           |         |
|                                                                                                    |          |        |              |                                                                                                    |                |         |                      |               |            |           |         |

Haga clic en **Sí** en el cuadro de diálogo de confirmación. Esto fuerza todo el tráfico desde el tramo, lo que hace que tome una trayectoria alternativa alrededor del otro lado del anillo.

- 12. Repita el paso 11 para todos los spans que se conectan al nodo 4.Una vez completado, el Node4 se aísla completamente.
- 13. Vuelva a conectar las fibras entre el Nodo1 adyacente y el Nodo3.En este ejemplo, se conecta la ranura 5 Node1 a la ranura 13 Node3.

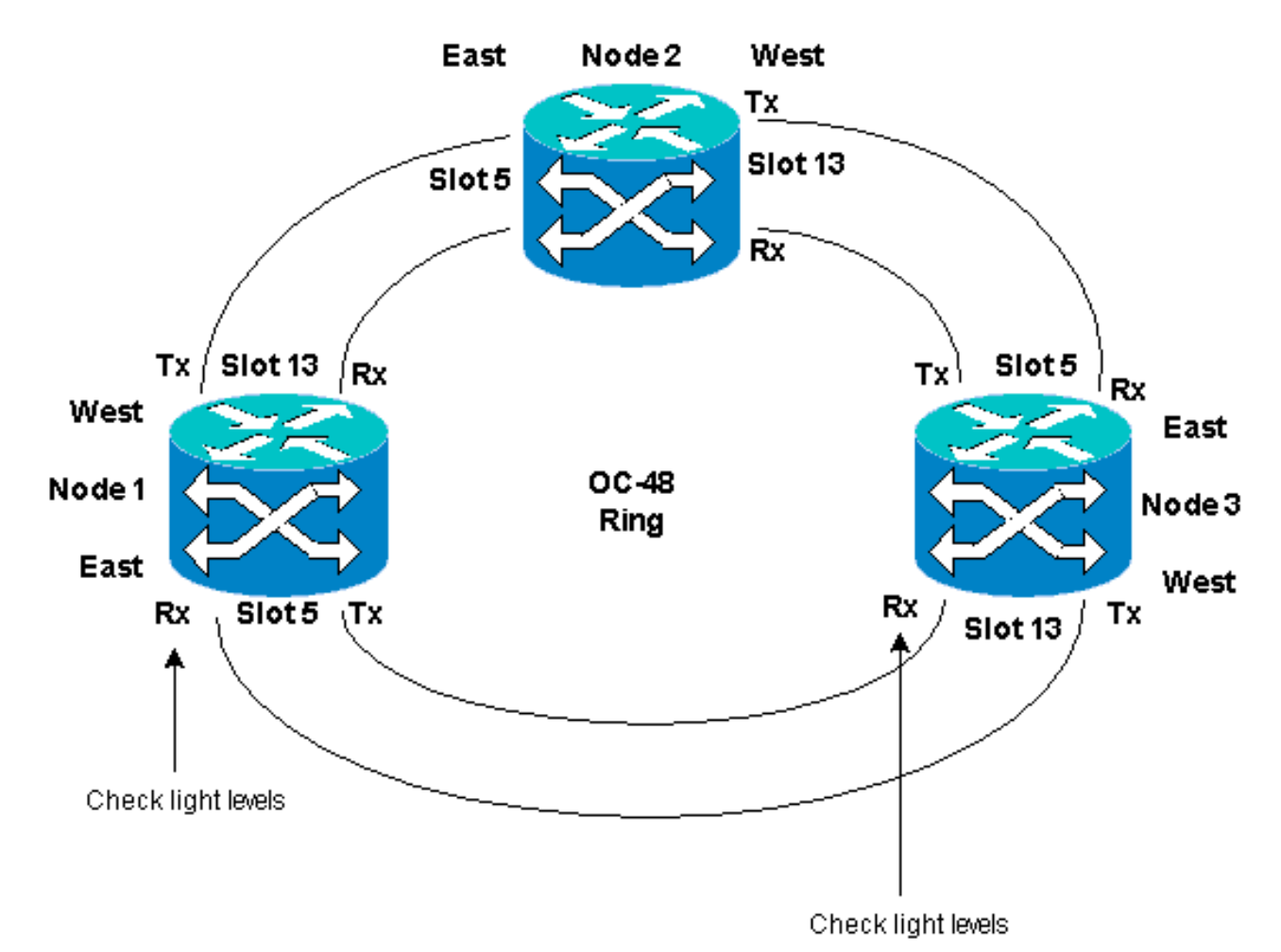

Cuando se reconectan las fibras a nodos adyacentes, se recomienda conectar primero sólo las fibras Tx y verificar los niveles de luz antes de conectar las fibras Rx. Los niveles de Rx se pueden encontrar en la sección Referencia de Tarjetas de la <u>Guía de Referencia de</u> Cisco ONS 15454, Versión 3.4.

- 14. Una vez que todas las fibras se vuelvan a conectar, abra la pestaña **Alarmas** del Nodo3 y Nodo4 recién conectado y verifique que las tarjetas SPAN estén libres de alarmas.Resuelva cualquier alarma antes de continuar.
- 15. Ahora elimine y vuelva a generar los circuitos identificados en el paso 4. En la vista Red, busque cada circuito.De una en una, resalte el circuito y haga clic en el botón Eliminar. Una vez finalizada la eliminación del circuito, haga clic en Aceptar en el cuadro de diálogo. Haga clic en el botón Create y reconstruya el circuito con los mismos parámetros documentados en el paso 4 de este procedimiento.

| 😭 Cisco Transport Controller | • - 63   | 1991 - I | 10e-           |         |                   |                   |                                                                                                    | _ 🗆 X      |
|------------------------------|----------|----------|----------------|---------|-------------------|-------------------|----------------------------------------------------------------------------------------------------|------------|
| Eile Edit View Tools H       | elp      |          |                |         |                   |                   |                                                                                                    |            |
|                              | e   e    | 141      | a 1221 a       |         |                   |                   |                                                                                                    |            |
|                              | - 1 -    | L        | <u>alasi -</u> |         |                   |                   |                                                                                                    |            |
| Network View                 | _        |          | -              | 1 mg    |                   |                   |                                                                                                    | <u>ے</u>   |
| 2 CR 2 MJ 2 M                |          | - 2      | T              |         | 1.00              |                   |                                                                                                    |            |
| Node2                        |          | •        |                | - Tomat |                   |                   |                                                                                                    |            |
| Ctc (login) host             | - 1      | - 1      | . (            | 1 4     | Node2*            |                   | 5                                                                                                    |            |
| Critical : 0                 | - 1      |          | £. /           |         |                   |                   | 11                                                                                                    |            |
| Majoz : 1                    |          |          |                |         |                   | 2 I have t        | 49                                                                                                    |            |
| Minor : 0                    |          |          |                |         |                   |                   | 1                                                                                                    |            |
|                              |          |          |                |         |                   | - Y               | 12                                                                                                    |            |
|                              |          |          | Ň              | ade1    |                   | 4 Note3           | 1 and 1 and |            |
|                              | - 1      |          | - L            | - 5     |                   |                   | 7                                                                                                    |            |
|                              | - 18     |          |                |         |                   |                   |                                                                                                    | _          |
|                              | - 10     |          |                |         |                   |                   |                                                                                                    |            |
|                              |          |          |                |         | No                | 1004)             |                                                                                                    |            |
|                              |          |          |                |         |                   |                   |                                                                                                    |            |
|                              | - 1      |          |                |         |                   |                   |                                                                                                    |            |
|                              |          | 4        |                |         |                   |                   |                                                                                                    | <u>}</u>   |
| Alarms History Circuits I    | Provisio | ning I   | fairtenance    |         |                   |                   |                                                                                                    |            |
| ann I ann                    |          |          | C              | 1       |                   |                   | Grone: Dist                                                                                                    | hands with |
| UPuero                       | Led      | <u> </u> | search         |         |                   |                   | acona, hos                                                                                                    |            |
| Circuit Name 🗸               | Type     | Size     | Dir            | State   | Source            | Destination       | VLANs                                                                                                    | Spans      |
| Test0001                     | VT       | 1.5      | 2-way          | ACTIVE  | Node1/s16/S1/V1-1 | Node3/s16/81/V1-1 |                                                                                                    | 1          |
| Test:0002                    | VT       | 1.5      | 2-way          | ACTIVE  | Node1/s16/S1/V2-1 | Node3/s16/S1/V3-1 |                                                                                                    | 3          |
| Test0003                     | VT       | 1.5      | 2-way          | ACTIVE  | Node1/s16/31/V3-1 | Node3/s16/S1/94-1 |                                                                                                    | 3          |
| Test0004                     | VT       | 1.5      | 2-way          | ACTIVE  | Nodel/s16/S1/V4-1 | Node3/#16/S1/W5-1 |                                                                                                    | 3          |
| Test0005                     | VT       | 1.5      | 2-way          | ACTIVE  | Node1/s16/S1/VS-1 | Node3/s16/S1/V6-1 |                                                                                                    | 3          |
| Test0006                     | VT       | 1.5      | 2-way          | ACTIVE  | Node1/s16/S1/V6-1 | Node3/s16/S1/97-1 |                                                                                                    | 3          |
|                              |          |          |                |         |                   |                   |                                                                                                    |            |
|                              |          |          |                |         |                   |                   |                                                                                                    |            |
|                              |          |          |                |         |                   |                   |                                                                                                    |            |
|                              |          |          |                |         |                   |                   |                                                                                                    |            |
|                              |          |          |                |         |                   |                   |                                                                                                    |            |
|                              |          |          |                |         |                   |                   |                                                                                                    |            |
|                              |          |          |                |         |                   |                   |                                                                                                    |            |
|                              |          |          |                |         |                   |                   |                                                                                                    |            |
|                              |          |          |                |         |                   |                   |                                                                                                    |            |
| P                            | _        | _        |                |         |                   |                   |                                                                                                    |            |
|                              |          |          |                |         |                   |                   |                                                                                                    |            |

# Información Relacionada

- Las mejores prácticas para la configuración de circuitos en el ONS 15454
- <u>Soporte Técnico y Documentación Cisco Systems</u>